# User Manual StealthTouch-M5/M7 with ATOM Dual Core models

| StealthTouch-M5 part number | StealthTouch-M7 part number |
|-----------------------------|-----------------------------|
| "GM"                        | "GD"                        |
| "GA"                        | "GP"                        |
| "GQ"                        |                             |

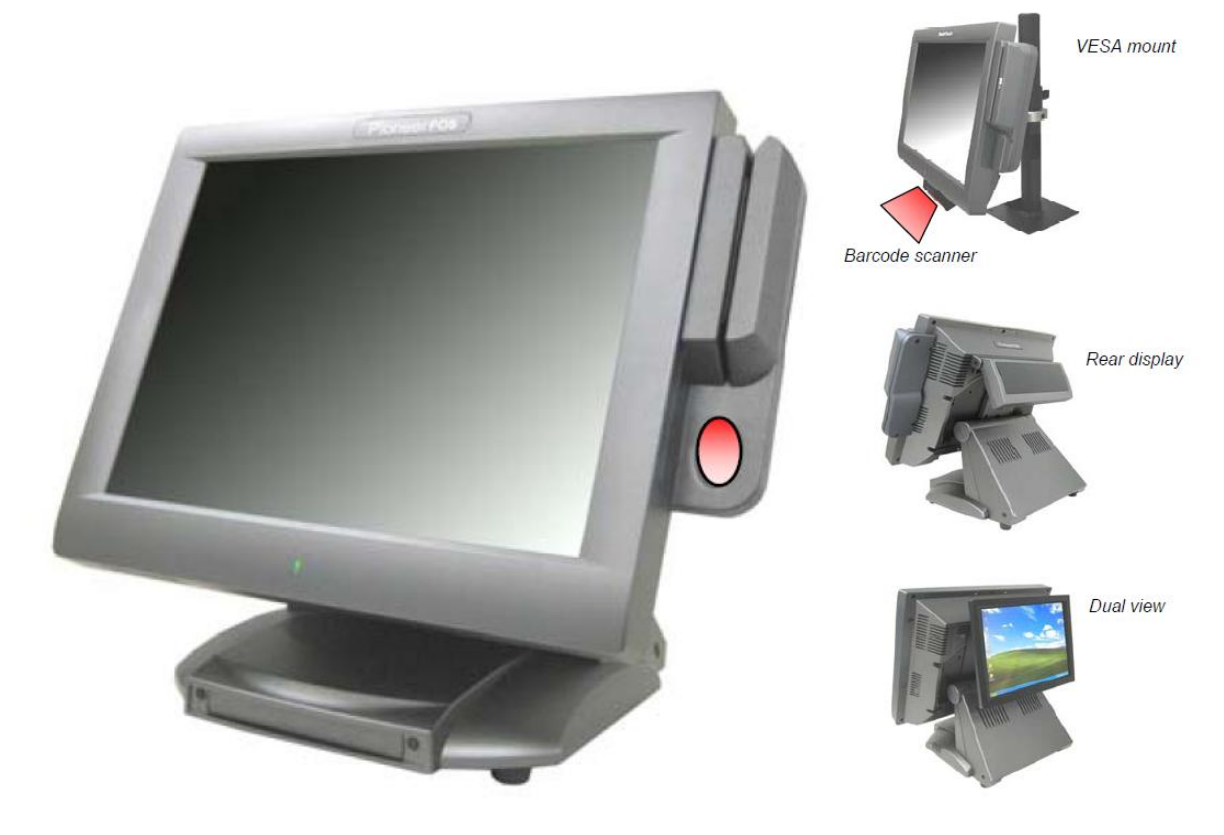

If you need further assistance, use one of the following: Website:

http://www.pioneerpos.com

(Download VGA, Network, Audio, Touch screen, & OPOS drivers. Obtain RMA Forms)

Pioneer POS Support line: Call (909) 468-9757

Product by

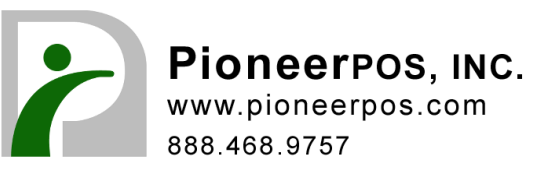

## **Important Note**

1) This manual is intended for StealthTouch-M5/M7 system with Serial Number starts with "5M" and "7M". 2) This manual is intended for StealthTouch-M5/M7 system with Part Number:

| StealthTouch-M5 part number | StealthTouch-M7 part number |
|-----------------------------|-----------------------------|
| "GM"                        | "GD"                        |
| "GA"                        | "GP"                        |
| "GQ"                        |                             |

## Disclaimer

Information in this document is subject to change without notice. PioneerPOS shall not be liable for technical or editorial errors in this document.

This manual contains proprietary information which is protected by copyright. No parts of this document may be photocopied, reproduced, or translated to another language without prior written consent of Pioneer POS Solution, Inc.

Trademarks used in this manual:

PioneerPOS and PioneerPOS Logo are trademarks of Pioneer POS Solution, Inc. Microsoft Windows, Windows are trademarks of Microsoft Corporation.

© 2012 Pioneer POS Solution, Inc. All rights reserved.

## **Target Audience**

This Manual is written for technically qualified personnel. It is not intended for general audiences.

## **Warranty Exclusions**

The warranty will not apply to damages caused by: Unauthorized modification or abuse. Improper or inadequate maintenance by customer.

## Conventions

The following conventions are used in this manual:

## [Warning]

A WARNING message indicates a potential for personal injury or death.

## [Caution]

A CAUTION message indicates potential damage to hardware or loss of data

## [Note]

A NOTE contains additional important information to help you in servicing the system.

# **Table of Contents**

| Table of Contents                                                                 | 3  |
|-----------------------------------------------------------------------------------|----|
| Introduction                                                                      | 4  |
| About this guide                                                                  | 4  |
| System Specification                                                              | 5  |
| Section A: Getting started with StealthTouch-M5/M7 system                         | 6  |
| Chapter 1: Identifying controls, ports, and peripherals                           | 6  |
| Chapter 2: Setting up PioneerPOS system                                           | 9  |
| Section B: Using StealthTouch-M5/M7 system                                        | 15 |
| Chapter 3: Touch screen panel                                                     | 15 |
| Chapter 4: Network                                                                | 16 |
| Chapter 5: Serial port (RS232, COM ports)                                         | 18 |
| Section C: Using StealthTouch-M5/M7 accessories                                   | 20 |
| Chapter 6: Using Customer Display/Rear Display (optional, part number "46B-RARJ") | 20 |
| Section D: Solving problems                                                       | 22 |
| Chapter 7: Before working on your system                                          | 22 |
| Chapter 8: StealthTouch-M5/M7 System Problems                                     | 23 |
| Chapter 9: StealthTouch-M5/M7 Accessories Problems                                | 29 |
| Section E: System Board description                                               |    |
| Chapter 10: System board layout                                                   |    |
| Chapter 11: System Board jumper settings                                          | 31 |
| Chapter 12: System Board Connectors                                               |    |

# Introduction

PioneerPOS StealthTouch-M5/M7 system is a touch screen system that is a perfect fit for space-constrained applications such as restaurant, hospitality, information service, medical, and the likes. PioneerPOS manufactures All-in-One touch screen systems with built-in PC, as well as touch monitor with different sizes.

# About this guide

This manual is intended to be use as a reference for field service as well as workshop repair. It is prepared to our best to represent the current version of our production. In our effort to continuously our product, there may be changes that are not represented in this manual. Please contact us directly if further assistance is required.

Please have the Serial Number and Part Number Ready before contacting our support line so they can assist you efficiently.

# **System Specification**

| Display                | (M5) 15" LCD Active matrix TET 1024 x 768 (optimal resolution)  |  |
|------------------------|-----------------------------------------------------------------|--|
| Diopidy                | (M7) 17" LCD, Active matrix TFT, 1280X1024 (optimal resolution) |  |
| Touch Screen Option    | Resistive, Intellitouch SAW, Infrared, 3M Capacitive            |  |
| Processor              | Intel Atom Processor D2700                                      |  |
| Memory                 | 512MB, Maximum memory support: 4GB SODIMM                       |  |
| Storage                | Hard Drive, Solid-state Disk, or Compact Flash                  |  |
| CD/DVD                 | Internal (optional)                                             |  |
| Operating System       | XP Prof, WePOS, POS Ready, XP embedded, Windows 7, Linux        |  |
| Network/Ethernet       | 10/100/1000 BaseT                                               |  |
| Wi-Fi (wireless)       | RF 802.11 a/g/n (optional)                                      |  |
| Serial Port            | 4                                                               |  |
| USB 2.0                | 6                                                               |  |
| PoweredUSB, +12 volts  | 1                                                               |  |
| PoweredUSB, +24 volts  | 1                                                               |  |
| Parallel Port          | Optional                                                        |  |
| Cash Drawer Port       | 1 (can be connected to 2 cash drawers with adapter cable)       |  |
| Compact Flash Reader   | Optional                                                        |  |
| Speakers               | 2 Watts, Stereo (optional)                                      |  |
| Mounting Options       | Standard: Desktop Base                                          |  |
|                        | Option: Wall or VESA mount (please call for part#)              |  |
| Security Lock          | Bolted (4mm screw), or Kensington MicroSaver                    |  |
| Bezel Color            | Standard: Black                                                 |  |
|                        | Option: Dark Grey                                               |  |
| Dimensions (with Base) | M5 with Base: 14.6 x 14.4 x 10.4 inches                         |  |
|                        | M5 with Wallmount: 14.6 x 14.4 x 3.3 inches                     |  |
|                        | M7 with Base: 16 x 15.4 x 11.4 inches                           |  |
|                        | M7 with Wallmount: 16 x 15.4 x 3.5 inches                       |  |
| Weight                 | M5 With Base: 22 lbs / 10 kgs                                   |  |
|                        | M5 with Wallmount: 11 lbs / 5 kgs                               |  |
|                        | M7 with Base: 25 lbs / 11 kgs                                   |  |
|                        | M7 with Wallmount:13 lbs/ 6 kgs                                 |  |
| Operating Temperature  | OC to 40C                                                       |  |
| Operating Humidity     | 20% to 80%                                                      |  |
| Power Supply           | External, 150W, AC 100-240V                                     |  |
| Agency Approvals       | FCC A, CE                                                       |  |
| Built-in Printer       | 3" Thermal, 23 lines/sec, 80mm paper                            |  |
| (optional)             | Driver: Epson ESC, OPOS                                         |  |
| Integrated Add-ons     | Magnetic stripe or Barcode slot reader                          |  |
|                        | Fingerprint /Biometric reader (DigitalPersona)                  |  |
|                        | Rear customer display or 10" LCD                                |  |
|                        | Barcode scanner (omni-directional)                              |  |
|                        |                                                                 |  |
|                        | Privacy Filter                                                  |  |

# Section A: Getting started with StealthTouch-M5/M7 system

Chapter 1: Identifying controls, ports, and peripherals

1.1 Identifying controls and ports

Front View

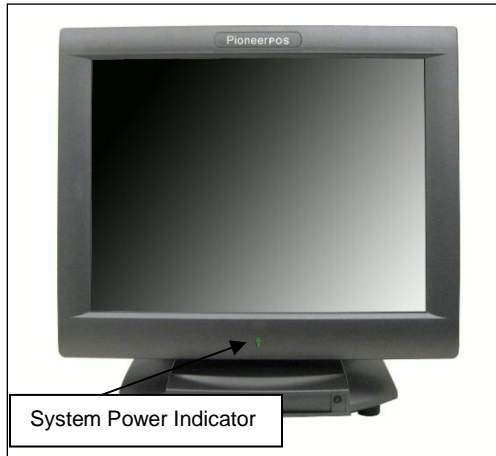

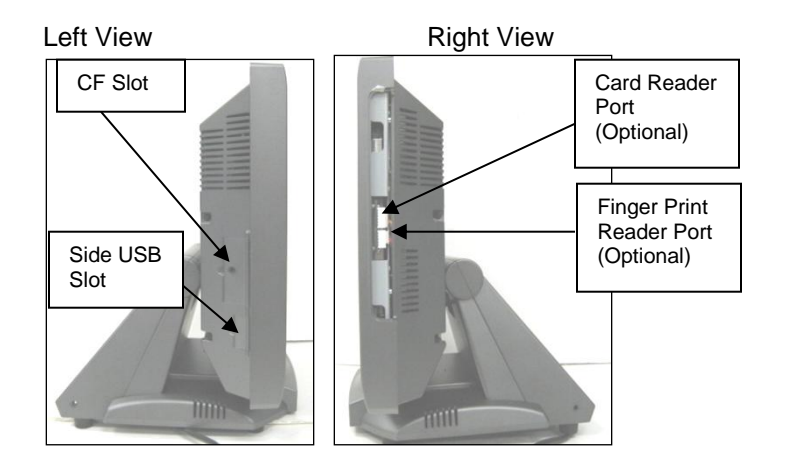

I/O Panel View

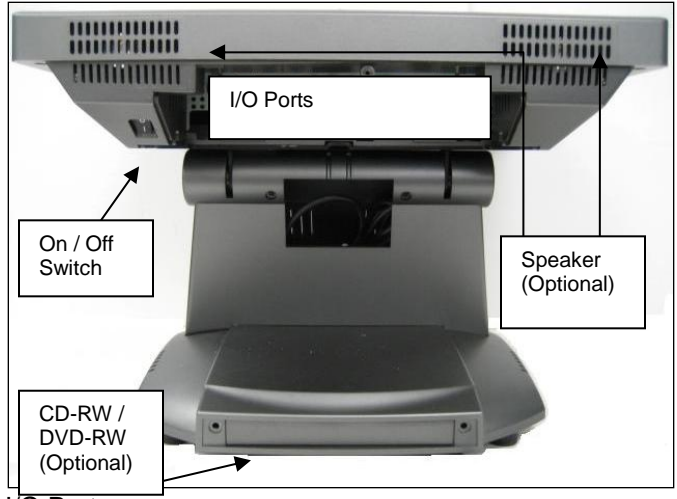

I/O Ports

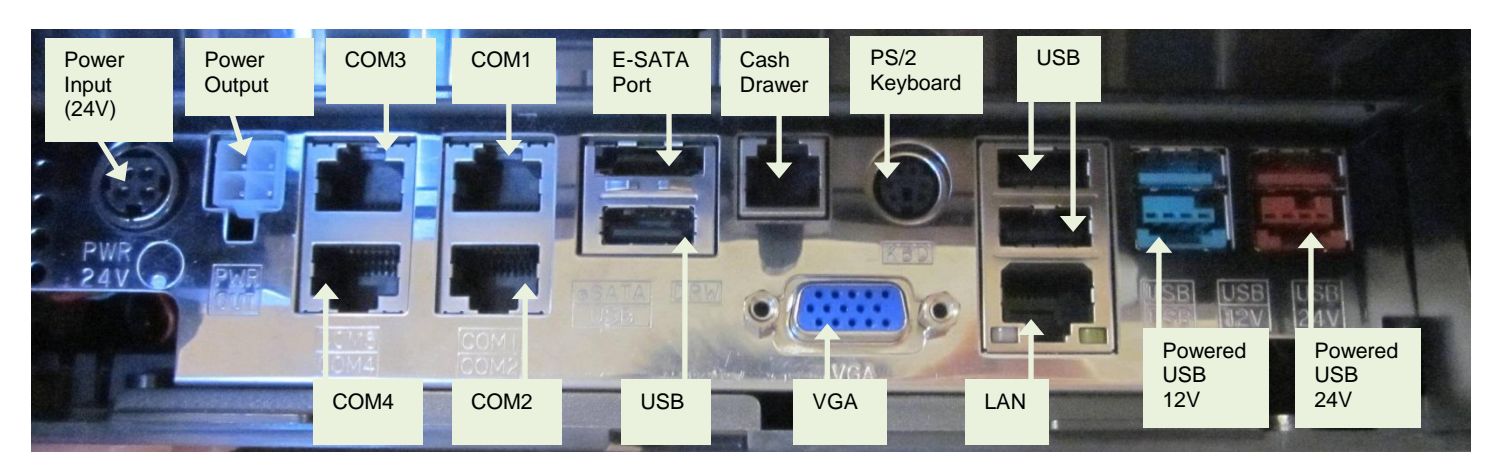

## Power Supply Unit (AC Adapter)

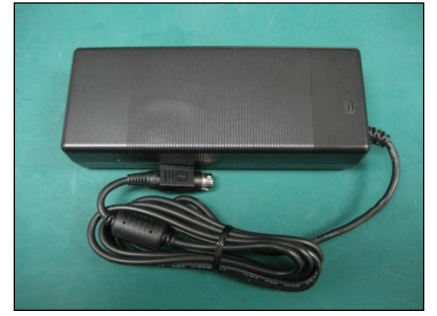

| Part Number         | Description                                                                                                    | Illustration                                                                                                    |
|---------------------|----------------------------------------------------------------------------------------------------|----------------------------------------------------------------------------------------------------|
| "STLH-<br>PSFSP150" | Dimension: 171mm x 40mm x 72 mm<br>Output DC Cable Length: 1.8m<br>Power LED : YES (blue)<br>Power Input : AC 100-240V, 2A, 50-60Hz<br>Power Output : DC Power 24V, 6.25A<br>Max Power : 150W | デア<br>FSP GROUP INC.<br>全演企業股份有限公司<br>AC/DC Adapter 電源供意器<br>Model No.(型波): FSP150-AAAN1<br>AC Input(輸入): 100-240V~,2A, 50-60Hz<br>DC Output(輸出): 24V = 6.25A<br>CAUTION(譽告):<br>GND<br>For use with Information Technology<br>Equipment.(適用於實試顯產品)<br>RoHS |

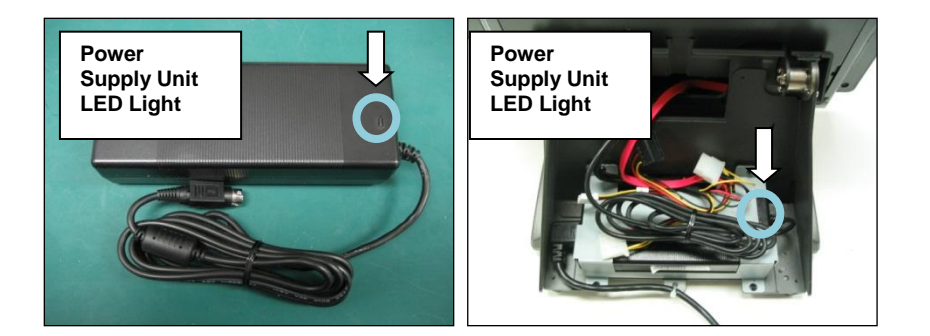

#### **Common Add-on Peripherals:**

MSR (Magnetic Card Reader) Magnetic card reader, Track 1-2, Keyboard Wedge. Part Number: 46-D21000

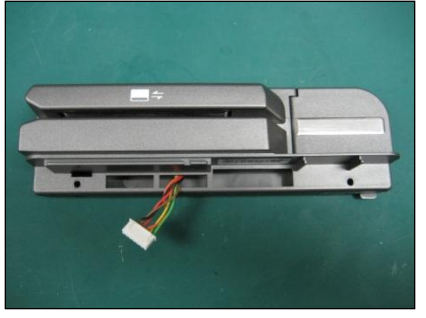

MSR (Magnetic Card Reader) and/or Fingerprint Reader

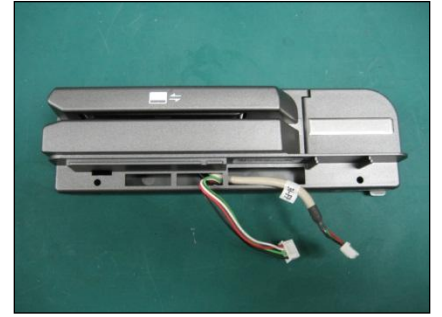

Part Number: 46-D21F01

Customer Display Integrated Rear Customer Display Part Number: 46-RARJ-XXX (XXX: Emulation)

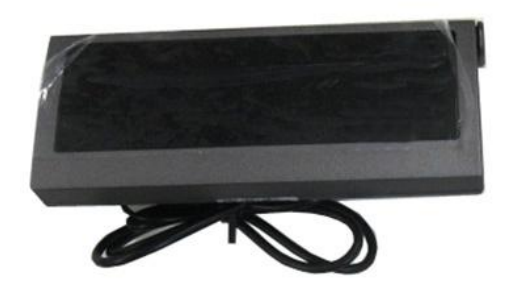

## **Chapter 2: Setting up PioneerPOS system**

## 2.1 Connecting power

If your system comes with a base, you just need to locate the power cord and plug it to a surge protector or uninterruptible power supply (UPS) Unit.

[Caution] Do not plug in the unit directly into a wall outlet. Lightning or power surge may damage the system. Always connect the power through a surge protector or uninterruptible power supply (UPS) unit.

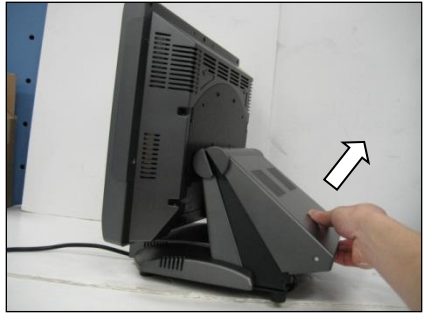

## 2.2 Connecting cables to I/O panel

1. Tilt the terminal, then remove one *Phillips M3 x 6 Big-Cap Black* (P/N: 10-S3006BB) screw.

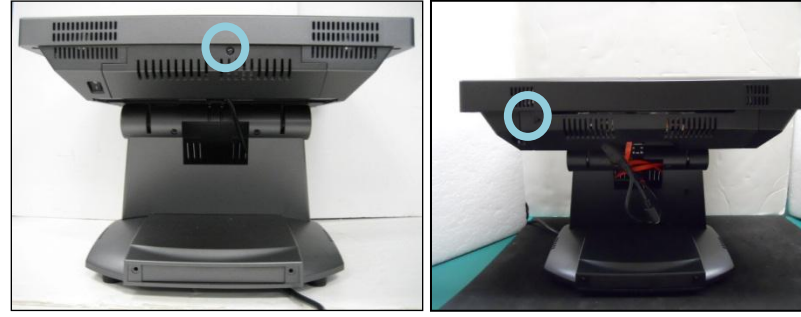

*M*5 2. Pull I/O Port Cover outward. М7

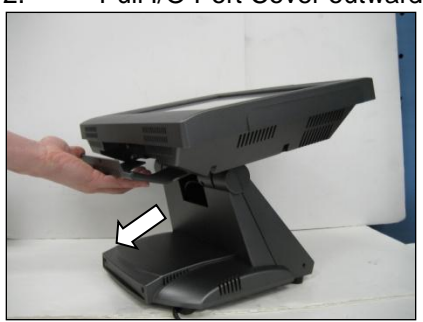

3. Gently pull the base back cover outward. [Note] If there are optional screws at both sides of the base back cover, remove them.

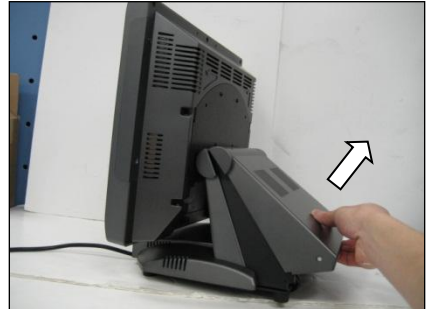

- 4. Route cables of peripherals to the front.
- 5. Connect cables to respective ports.

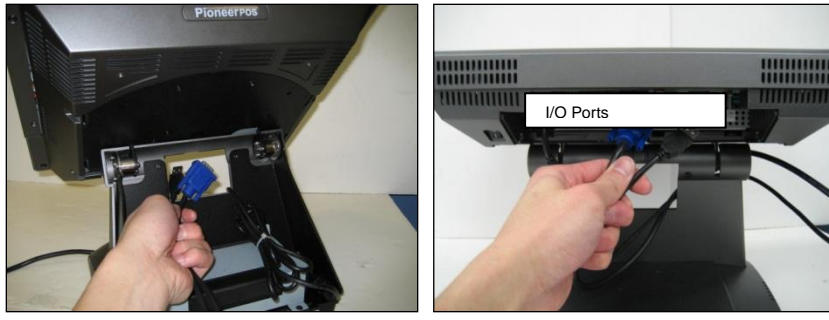

Install I/O Panel Cover and Base Back Cover.
 Press Power Switch to turn on the system.

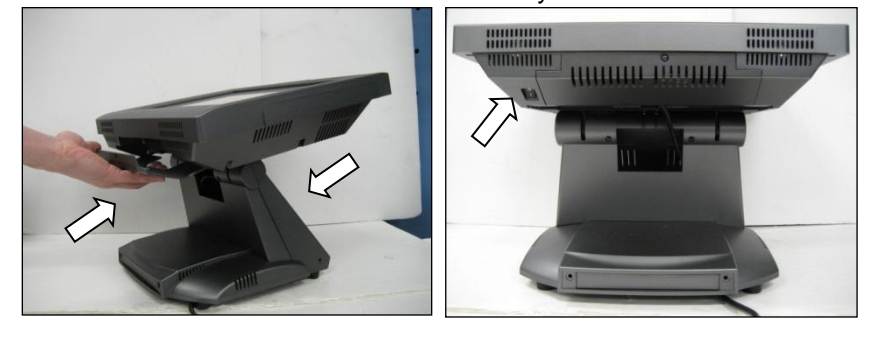

## 2.3 Connecting network

The LAN network port is located on the I/O Panel. StealthTouch-M5/M7 also comes with optional build-in wireless LAN.

## 2.4 Installing card reader and/or finger print reader (optional)

1. Remove 2 screws (see circles) to access port for Card/Finger Print reader.

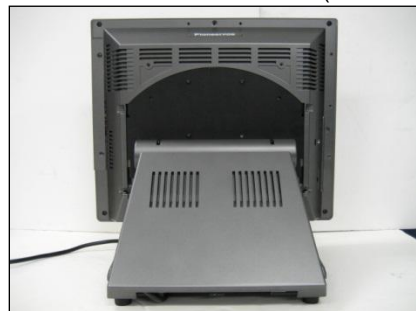

2. Connect cables(s) to respective port(s)

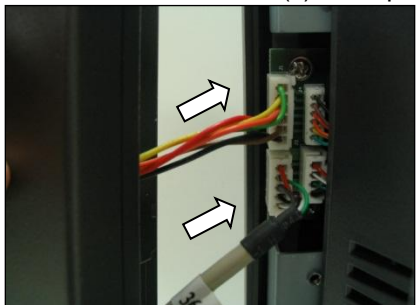

3. Attached the reader to the main unit

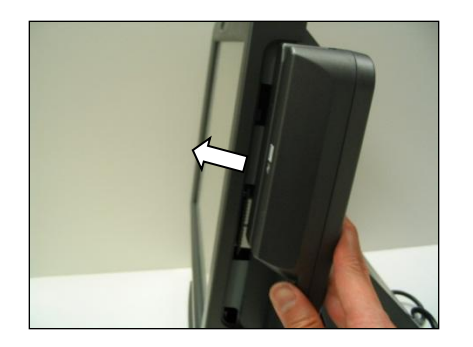

4. Secure the readers with two *Phillips M3 x 14 Big-Cap White* (P/N: 10-S3014BW) screws.

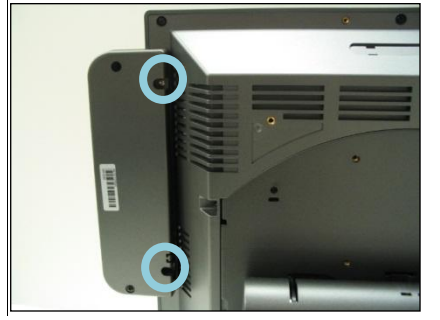

## 2.5 Installing customer display/rear display (optional)

1. Tilt terminal, and pull the back cover upwards to open.

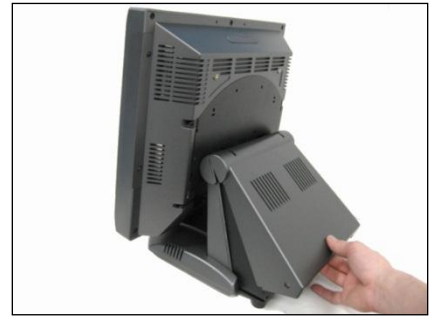

2. Install the rear display to the unit, secure it with five *Phillips M4 x 8 Big-Cap Black* (P/N: 10-S4008BB) screws.

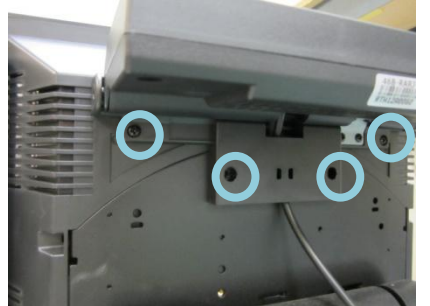

3. Connect the Ext DC Plug Power Cable 12V (P/N: 34-319-122155) to the Molex Connector of SATA & Molex 4-Pin Power Adapter (60CM) cable (P/N: 35-M5-319L60).

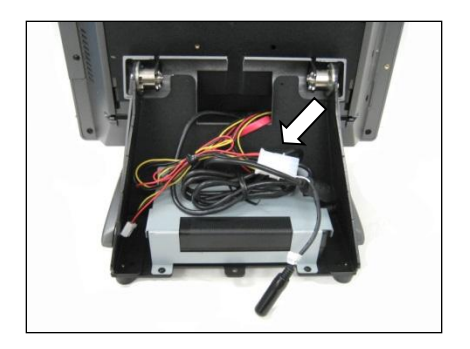

4. Connect the Ext DC Plug Power Cable 12V (P/N: 34-319-122155) to the connector on the Rear Display unit.

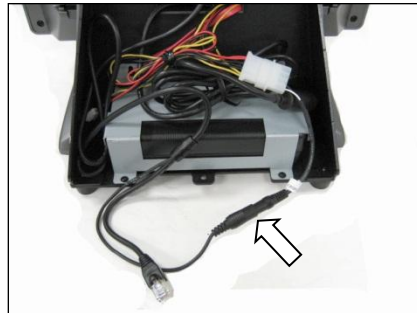

5. Tilt the unit and remove the I/O Panel cover (see arrow).

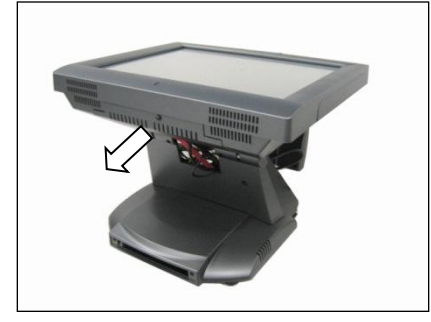

6. Route the Rear Display's cable to the front

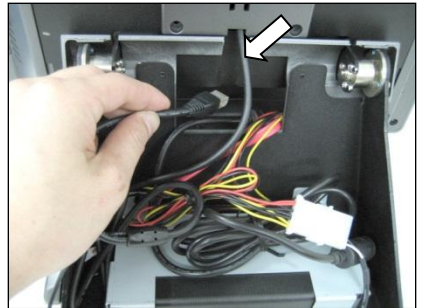

7. Connect the display's cable to COM port.

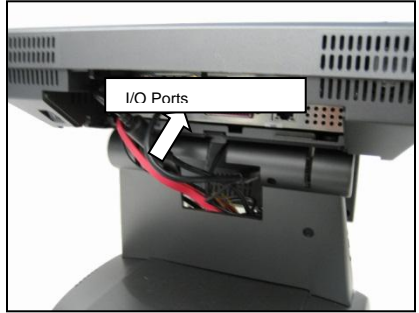

8. Install the I/O Panel Cover back and secure it with one Phillip M3 x 6 Big-Cap Black (P/N: 10-S3006BB) screws.

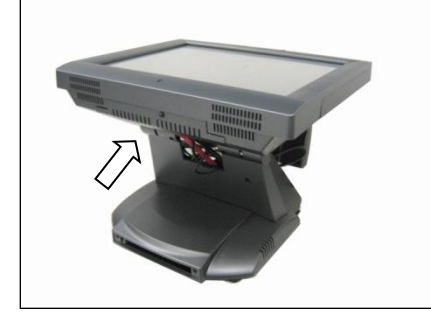

9. Cut the cable slot on back cover (see arrow).

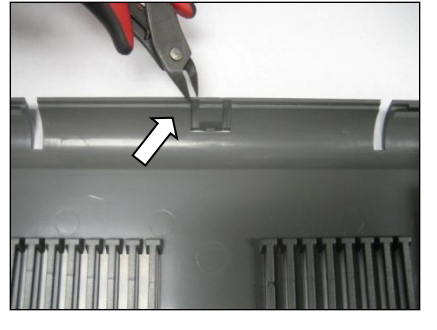

10. Install back cover to the Base.

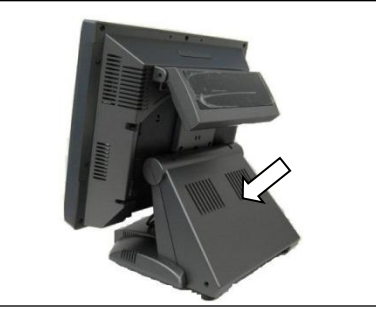

2.6 Installing wall mount/VESA mount (optional, for VESA 75 Pole only)

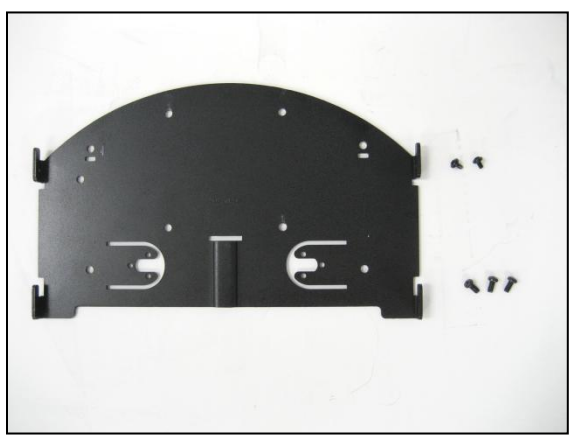

Package Overview: Wall Mount bracket [#16-M5-101] -----1 pcs 2. 3x6, Black screw [10-S3006BB] -----2 pcs 3. 4x8, Black screw [#10-S4008SB] ------3 pcs

#### 2.6.1 Wall mount

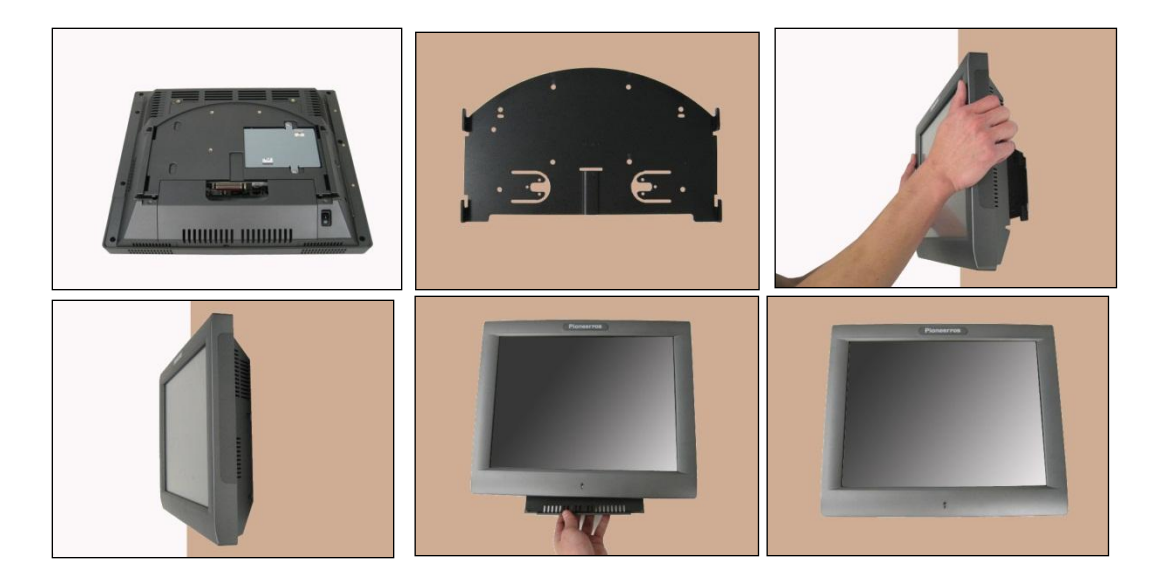

## 2.6.2 VESA 75 mount

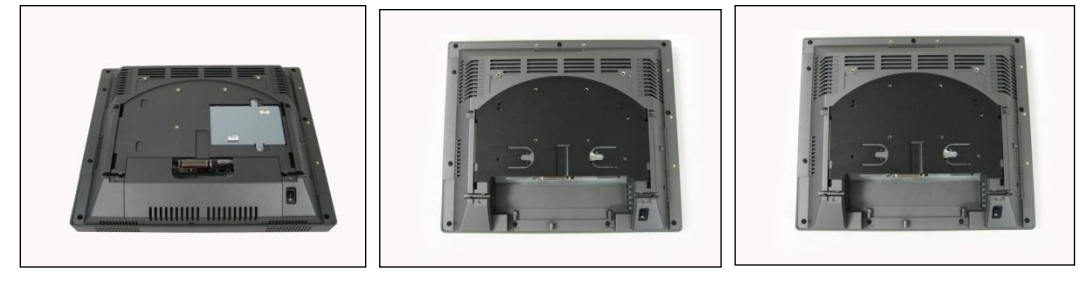

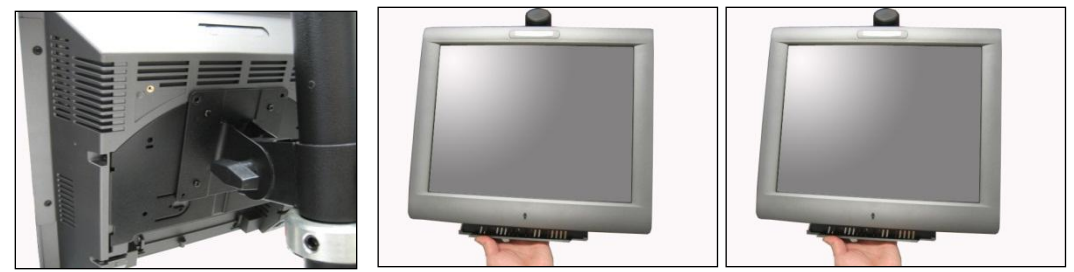

# Section B: Using StealthTouch-M5/M7 system

## **Chapter 3: Touch screen panel**

**[Note]** The instructions below apply for Resistive Type Touch Panel only. For other types of Touch Panels (Infrared, Capacitive, SAW), please contact PioneerPOS Technical Support.

StealthTouth-M5/M7's Touch Screen can be operated with finger or soft stylus. If you have re-installed the driver software, you need to open TouchKit to re-calibrate the touch screen:

Go to Start -> All Programs -> eGalaxTouch -> Configure Utility.
 Click on "Tools" when you need to calibrate.

| Edge Compensation<br>General S | Hardware | e   Aboi<br>Is   Disp | ut<br>Ilay |
|--------------------------------|----------|-----------------------|------------|
| Installed Touchscreer          |          |                       | -          |
| USB Controller                 |          |                       |            |
|                                |          |                       |            |
|                                |          |                       |            |
|                                |          |                       |            |
| Marilan                        |          |                       |            |

3. Perform 4 point calibration when you see the calibration screen. Use a touch screen stylus pen or your finger to touch each point for about 1-2 seconds until you hear a "beep" sound. **[Note]** Linearization is not needed for regular use.

| General              | n  <br>Setting             | Hardware<br>Tools |           | About<br>Display |
|----------------------|----------------------------|-------------------|-----------|------------------|
| Linearization Curve  |                            |                   |           |                  |
|                      |                            |                   |           |                  |
|                      |                            |                   | 3         |                  |
|                      |                            | ē.                |           |                  |
| 4 Points Calibration | Do 4 points                | alignment to m    | atch disp | olay.            |
| Clear and rate       | Clear linear<br>alignment. | ization paramete  | er and do | o 4 points       |
|                      | 1                          |                   |           |                  |
| Linearization        | Do 9 points<br>linearity.  | linearization for | better ti | ouchscree        |

## Picture: 4 point calibration screen

Manual for StealthTouch-M5/M7 with Atom Dual Core model v1.1 (2013-04-17)

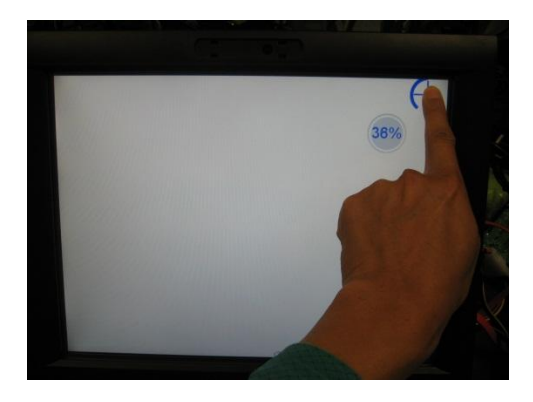

## **Chapter 4: Network**

## 4.1 Wired network

Standard StealthTouch-M5/M7 comes with on-board Intel Network controller. For regular network usage, you just need to plug in the network cable and it should work. In case you need to check your network setting, you can follow the instruction below:

- 1. Start -> Control Panel -> System
- 2. Under "Hardware Tab", select "Device Manager"
- 3. Expand "Network adapters" selection.

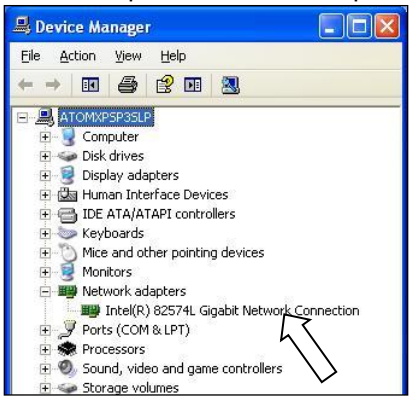

4. In "Intel 82574L Gigabit Network Connection Properties", you can check items such as: MAC Address, IP Address, Link Status.

| Power Ma              | nagement                        | Boot Options                  | Driver        | Details      | Resource:   |
|-----------------------|---------------------------------|-------------------------------|---------------|--------------|-------------|
| General               |                                 | Link Speed                    |               | Advanced     |             |
|                       | intel(R) 8                      | L Gigabit Netwo               | ork Connect   | tion         |             |
| 3                     | Device type:                    | <ul> <li>Network a</li> </ul> | adapters      |              |             |
|                       | Manufacturer:                   | Intel                         |               |              |             |
| 3                     | Location:                       | PCI Slot 3                    | 2 (PCI bus    | 1, device 0, | function () |
| Device                | status                          |                               |               |              |             |
| This de               | vice is workin                  | ig properly.                  |               |              | ~           |
| lf you a<br>start the | ire having pro<br>e troubleshoo | blems with this d<br>ter.     | levice, click | : Troublesho | oot to      |
|                       |                                 |                               | -             |              | ~           |
|                       |                                 |                               |               | Troublesho   | iot         |
| Device us             | age:                            |                               |               |              |             |
|                       | device (enabl                   | e)                            |               |              | *           |

#### 5. To perform Network Test and Diagnostic under the table "Link Speed". Then, click on "Diagnostics".

| ower management                                                                                                    | Boot Options                                                                                            | Driver                                                             | Details                                              | Resources               |
|----------------------------------------------------------------------------------------------------|----------------------------------------------------------------------------------------------------|--------------------------------------------------------------------|------------------------------------------------------|-------------------------|
| General                                                                                                    | Link Spe                                                                                                | ed                                                                 | Adv                                                  | /anced                  |
| Link Status<br>• Speed: 100<br>Speed and Duplex:<br>Auto Negotiation                                                  | Speed and Duplex<br>R) PROSet Versio<br>Mbps/Half Duplex                                                | : Settings<br>n: 14.3.0.0                                          | Diagnostic                                           | s                       |
| Speed and Dupley<br>to automatically detu<br>If the adapter fails to<br>settings to match th<br>Copyright, legal disc | x Setting. By def<br>ect and negotiate<br>o connect, you ca<br>ose of the link par<br>claimers, and sup | ault, Intel a<br>speed and<br>an set the s<br>ther.<br>port inform | dapters are<br>I duplex sett<br>speed and d<br>ation | set 🙆<br>ings.<br>uplex |

## 4.2 Wireless network

#### 4.2.1 For system installed with Intel MiniPCI/MiniPCI-E wireless card

- 1. Go to Start -> Program -> Intel PROset Wireless.
- 2. Click on "Intel PROset Wireless" to setup wireless utility.

| Intel® PROSet/Wireless WiFi Connection Utility         |                   |
|--------------------------------------------------------|-------------------|
| le Iools Advanced Profiles Help                        |                   |
|                                                        | (intel)           |
| WIFI networks found. Select one a Connect.             | nd click          |
| WiFi Networks (2)                                      | 8                 |
| <b>DIN</b> PPOS                                        | <mark>9</mark>    |
|                                                        |                   |
| Connect Properties                                     | efresh            |
| Profiles button.  WiFI On Hardware radio switch: Help? | Protiles<br>Close |

3. You can also access "Intel PROSet Wireless Utility" by double clicking the "Intel PROSet Wireless Utility" task tray icon on the notification area on taskbar (see picture below). The icon gives us visual indication of the current wireless connection state.

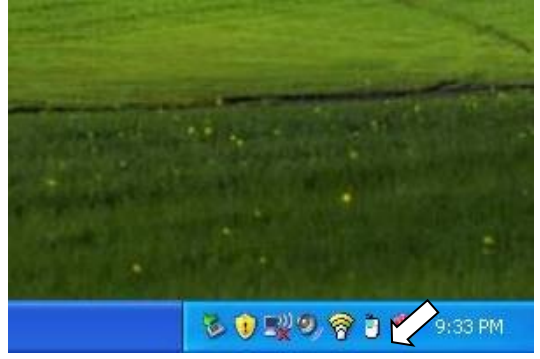

## Chapter 5: Serial port (RS232, COM ports)

## 5.1 Serial port location and pin assignment

StealthTouch-M5/M7 comes with four RS232 Serial port on I/O Panel. The serial ports are using 8-Pin RJ45 connector.

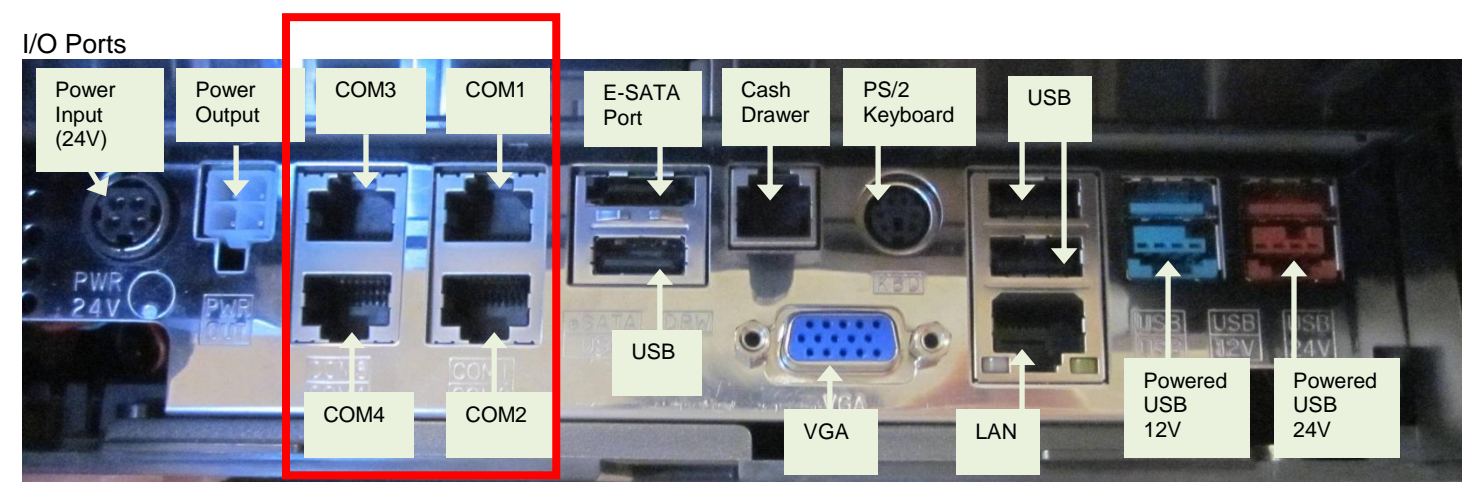

Picture: Serial Port (RS232) Location

Table: Pin Assignment for RS232 Serial Port

| PIN | Serial Port Signal | Description            |  |  |
|-----|--------------------|------------------------|--|--|
| 1   | DCD                | Data Carrier detect    |  |  |
| 2   | RX                 | Receive data           |  |  |
| 3   | ТХ                 | Transmit data          |  |  |
| 4   | DTR                | Data Terminal<br>Ready |  |  |
| 5   | GND                | Signal Ground          |  |  |
| 6   | DSR                | Data Set Ready         |  |  |
| 7   | RTS                | Request to send        |  |  |
| 8   | CTS                | Clear to send          |  |  |

## 5.2 Using RJ45 to DB9 adapter with serial port/COM port

If you are using devices with DB9 Connector, you can use RJ45 to DB9 adapter. Please see picture below:

Picture: RJ45 Male to DB9 Male adapter (P/N: 30-326F)

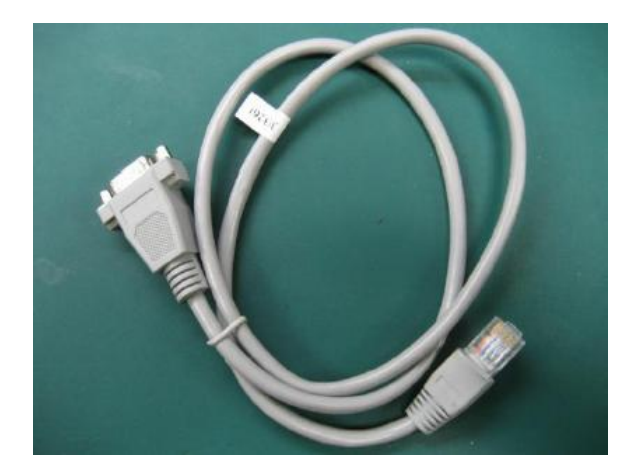

Table: Pin assignment for RJ45 Male to DB9 Male adapter (P/N: 30-326F)

| RJ45 Male | DB 9 Male                   |
|-----------|-----------------------------|
|           |                             |
| Pin 1     | Pin 1 (Data carrier detect) |
| Pin 2     | Pin 2 (Receive data)        |
| Pin 3     | Pin 3 (Transmit data)       |
| Pin 4     | Pin 4 (Data Terminal Ready) |
| Pin 5     | Pin 5 (Signal ground)       |
| Pin 6     | Pin 6 (Data set ready)      |
| Pin 7     | Pin 7 (Request to send)     |
| Pin 8     | Pin 8 (Clear to send)       |
| Pin 9     |                             |

## 5.3 Power supplied by serial port/COM port

By default, COM Port 2 does not supply power. It can be set to supply +5V or +12V power by modifying jumper setting on JP14 on the System Board. Please see table below for JP14 jumper setting. Power will be available on Pin 1.

**[Warning]** If you set COM Port 2 with power, remember to put a warning label on the I/O Panel so that users will not plug in other devices to that port.

## JP14: COM2 Power Select

| JP14 | COM 2<br>DCD PIN | JP14 | COM 2<br>RI PIN |
|------|------------------|------|-----------------|
| 1-3  | +5V              | 2-4  | +5V             |
| 3-5  | +12V             | 4-6  | +12V            |
| 7-9  | DCD              | 8-10 | RI              |

[Note] The setting only affects COM2 port on I/O Panel. It does not affect internal I-COM2 Port on the motherboard.

# Section C: Using StealthTouch-M5/M7 accessories

# Chapter 6: Using Customer Display/Rear Display (optional, part number "46B-RARJ")

Unless specified, standard Rear Display/Customer Display shipped from PioneerPOS is set to AEDEX protocol by default.

## 6.1 Protocol/emulation supported

Pioneer POS rear display/customer display supports a few different protocols. The supported protocols are: General AEDEX UTC standard UTC Enhanced Epson CD7220 (CD5220-II) PD3000

## 6.2 Reprogram rear display protocol/emulation

Please obtain the utility to reprogram Rear Display Protocol by contacting PioneerPOS Technical Support.

If you need to re-program the rear display firmware, you may connect the display to COM1/COM2/COM3/COM4 or COM5. After that, run the "PPOSx.EXE" (x stands for version number, for example: "PPOS4.exe") utility. Please follow the steps below when after PPOS program is loaded:

1. Enter the Com port that is connected to your rear display (You can choose COM1, COM2, COM3, COM4, or COM5).

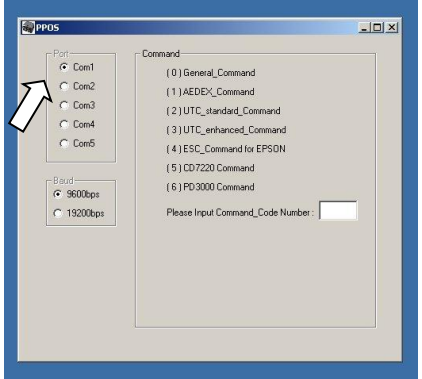

2. Please input Command code number for the protocol that you wish to change to at the text filed after the line "Please Input Command Code Number".

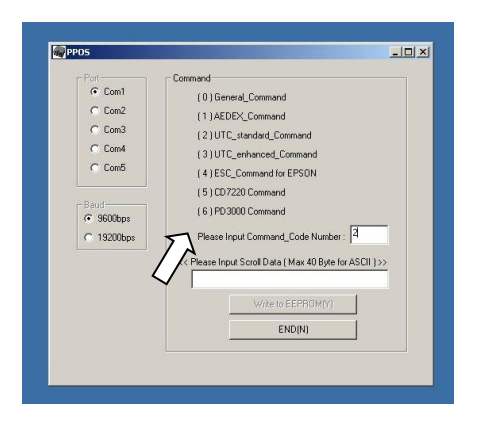

3. On the next field, "Please Input Scroll Data (Max 40 Byte for ASCII)", you may leave the field blank or you can type any sentence you would like for the scroll data.

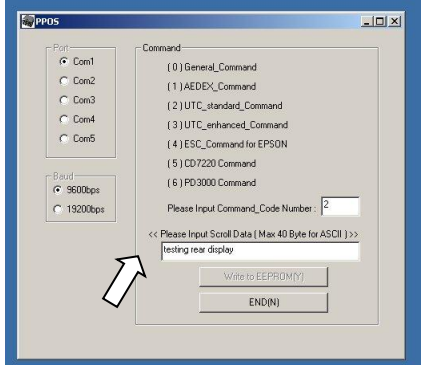

4. When you are ready, click "Write to EEPROM(Y)"

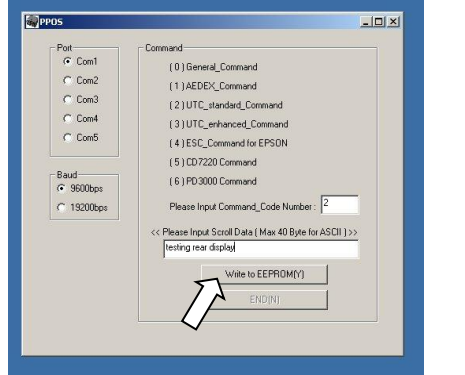

5. A new pop up window will show up. The new emulation is being written to the rear display.

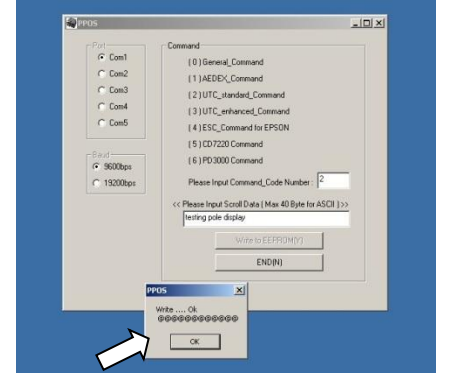

6. You may now verify the new emulation by viewing at the Rear Display.

# **Section D: Solving problems**

## Chapter 7: Before working on your system

Before performing repairing/replacement procedure, please make sure that you read the safety information with each system or part. Below are some information that is important to your safety and your system's safety:

**[Note]** Only authorized technician trained by PioneerPOS should repair this system. Damage due to servicing not authorized by PioneerPOS is not covered by your warranty. Do not try to repair at the component level such as Printed Circuit Board (PCB), LCD Panel Unit, Inverter board, or Power Supply unit because it may cause safety hazard. Modification of PCB such as motherboard may void the warranty that came with the component and the system.

## 7.1 Record keeping

- 1. Keep a paper to record of serial number/part number of units and any changes you made.
- 2. If you see an error message, write down the exact message on a piece of paper.
- 3. If you have a digital camera, take a picture of the error message on the system. Some issues may be intermittent.
- 4. Use a digital camera to take a picture before disassembling the system or removing parts. You will be able to see how the cables are routed. Record the existing jumper setting and connector settings on your system.

## 7.2 Protecting your own safety

- 1. Unplug power from AC power source if you need to disassemble the system.
- 2. Protect your own safety with insulating glove.
- 3. [Warning] To prevent electric shock, DO NOT open up Power Supply Unit, CRT Monitor Unit.

## 7.3 Protecting your data

- 1. Make sure that you have backed up important data. You may also create a backup image of your system.
- 2. You may back up important data on a USB Memory Drive.
- 3. If you have important system settings such as password, make sure you keep your password in a safe place.

## 7.4 Removing power source

- 1. Remove power source before you try to remove any parts.
- 2. Turn off the system and unplug the power from the wall.
- 3. Remove any attached device with power connected to them such as LTP Printer, USB Hubs.

## 7.5 Electrostatic discharge (ESD)

- 1. [Caution] Electrostatic discharge (ESD) could permanently damage the electronic components in your system.
- 2. Always ground yourself with a wrist grounding strap.
- 3. Periodically touch an unpainted metal surface to avoid electrostatic discharge.

## 7.6 Handling cables and connectors

When you need to disconnect cables at COM Port, LAN port, LTP port, VGA port, Power Connector, or connectors on MSR, do not pull the cable itself. Please remove the connector from the socket carefully. If they have a locking tab (LAN port, COM Port), press and hold the plastic locking tab while removing the connector.

When removing the connector on motherboard, look for the location of "Pin1". Make sure that you put the connector back with the same way before removing it to avoid short circuit. You make take a picture of the original connectors with a digital camera before removing it from the System Board.

## 7.7 Handing components

When handling CPU, memory, or hard drive, do not touch the connection surface. Hold the component by its edge and do not hold the contact part.

## Chapter 8: StealthTouch-M5/M7 System Problems

## 8.1 No power

Problem description: System could not turn on (no POST screen, System Power Indicator LED is off, no sound from Fan or Hard Drive).

- 1. Make sure that the power cord coming out from the system is plugged in to the power source (electrical outlet). By pass power strips or power extension or UPS (Uninterrupted Power Supply) to verify that the system turns on. Verify that the electrical outlet is working by connecting it to equipment such as a radio.
- 2. Check if the LED light on Power Supply Unit is on. If it is not on, double check the connection of power chord to the Power Supply Unit.

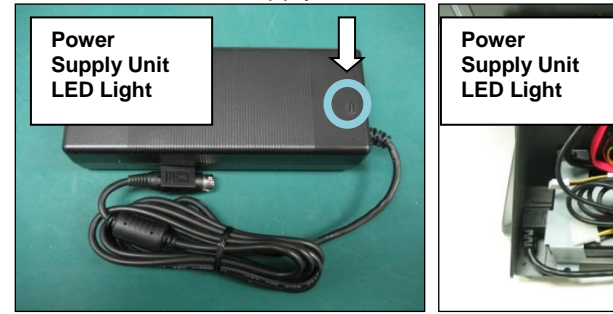

3. Make sure that the power cord is plugged in to the power supply block completely.

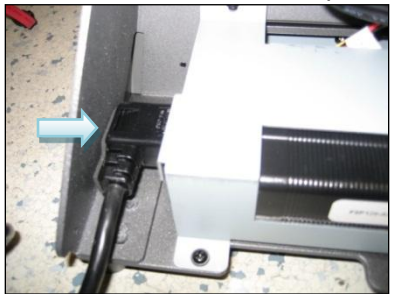

- 3. Check if you have the right power adapter. Power adapter part number are STLH-PSFSP150 or STLH-PSFSP120.
  - Make sure that the power connector is plugged in to the power port on I/O panel. Unplug and re-connect the power connector as required.

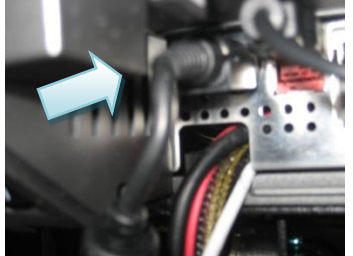

4.

5. A defective hard drive my cause the system to not able to boot. Please refer to "Hard Drive Issue"

## 8.2 "Invalid System Disk" message

Problem description: While the system is booting, you receive the following error message: Invaid System disk Replace the disk, and then press any key

- 1. Double-check the Boot Device Priority under Boot Option in BIOS setup utility.
- 2. Double-check if connectors on hard-drive are connected properly.
- 3. The system may be infected with a boot-sector virus. Run a virus check on the hard drive.
- 4. You may also check if hard drive is detected by pressing F11 when the system is booting up. Make sure that the main hard drive is shown in "Select Boot Device" screen. If hard drive is detected, please try reinstalling or reimaging O/S to the hard drive.

## 8.3 System keeps restarting

Problem description: System keeps restarting by itself

- 1. If the system keeps booting to windows and keep restarting by itself, please check if you have a virus on the system. You may replace another hard drive. Then, you may check for viruses on the original hard drive.
- 2. If the system keep restarting before it is able to load Operating System, please check if power supply unit is working. If you have another spare power supply unit, please test the system with a spare power supply unit.

## 8.4 System is on but there is no display on LCD monitor

Problem description: You can hear system boots to OS successfully. You could hear "beeps" when you touch the touch screen panel. The System Power Indicator LED is on. However, the LCD has no display.

- 1. Please shut down the system and restart the system again.
- 2. If you could see POST Screen, the problem may be caused by improper setting in Display Driver. Follow the following steps to get into Window's "safe mode" to uninstall display driver.
  - a. You could switch off the system manually by pressing the on/off button.
  - After that, turn on the system again. Start tapping the F8 key repeatedly.
     [Note: Sometimes computer may display a "keyboard error" message if you begin tapping the F8 key too early. To resolve this issue, please restart the system and try again.]
  - c. You will see a screen with "Windows Advanced Option Menu" with dark background after the boot up screen.
  - d. Please select "Safe Mode" option by using the up/down key
  - e. Then, select "Microsoft Window XP Professional" or your installed Windows operating system if you are given a choice.
  - e. Login to Administrator or any user to get on to Desktop.
  - f. Click "Yes" when you see a Warning Box with message "Windows is running in safe mode..."
  - g. You are now in Safe Mode.
  - h. Please uninstall VGA driver in by uninstalling VGA driver from "Add/Remove Programs" or remove VGA driver from Device Manager.
  - g. Restart the computer and re-install VGA driver again.
- 3. If you could not see POST screen, try to connect an external monitor to the VGA connector on I/O Panel. If you could see display from external monitor, the problem could be caused by defective inverter board or LCD. Please contact PioneerPOS Technical Support.

## 8.5 Software or POS application/program stops responding

Problem description: Certain running program/POS application stops responding. Operating system is still working.

- 1. Please contact your POS application or program technical support if they freeze up periodically and everything else are working.
- 2. You may use a keyboard and press <ctrl><alt><delete> to go to "Windows Task Manager".
- 3. Click on "Applications" tab.
- 4. Select the program that is not responding.
- 5. Click "End Task". Please understand that when a program stops responding, any work that has not been saved will may be lost when we end a program using task manager.

## 8.6 Operating system not responding/solid Blue Screen with error message

Problem description: Operating system not responding to touch. You may see a solid blue screen with error message sometimes.

- 1. If the computer stops responding with finger touch, double-check if the problem is caused by touch panel issue. Try to plug in a USB mouse or keyboard to see if you get the system to work. If you verify that it is Touch Panel issue. Refer to the section "Touch Panel: Touch Panel not responding to finger touch".
- 2. Use a digital camera or pen to record any error message. Then, press and hold the power switch for at least 5 seconds. This will shut down the system. Please understand that when a program stops responding, any work that has not been saved will may be lost when we shut down the system.
- 3. Restart the computer again.
- 4. A bad sector on hard drive may cause system to freeze or "Blue Screen" if you are using Windows. Try to use Windows Check Disk to check if your system has a bad sector.

To further diagnose the issue, you may install hard drive's utilities depending on the brand of the hard drive in the system. For example, if you are using Western Digital hard drive, you may use "Data Lifeguard Tools" available at Western Digital Support Website.

Western Digital: Western Digital Data Lifeguard Tools for Windows/Dos <u>http://support.wdc.com/product/download.asp?level1=6&lang=en</u> Select any Hard Drive listed in SATA I, then select "Data Lifeguard Tools" for Windows or DOS.

Hitachi http://www.hitachigst.com/hdd/support/download.htm

Fujitsu: Windows Diagnostic Tool/DOS Diagnostic Tool http://www.fujitsu.com/us/services/computing/storage/hdd/support/utilities.html

If you found bad sector on the hard drive, please contact PioneerPOS Technical Support for replacement of hard drive with correct technical spec.

## 8.7 Touch panel: Touch position is not accurate

Problem description: Touch position is not accurate.

If touch position is not accurate, then try launch Touckit utility to re-calibrate by following the steps below:

1. Go to Start -> All Programs -> eGalaxTouch -> Configure Utility.

2. Click on "Tools" when you need to calibrate.

| Beneral     Setting     Tools     Display tools       Installed Touchscreen Controllers     USB     USB       USB Controller         Monitor         Mapping         Add | Luge compens       | sation           | Hardware | About  |
|----------------------------------------------------------------------------------------------------|--------------------|------------------|----------|--------|
| Installed Touchscreen Controllers                                                                                                    | ieneral            | Setting          | Tools    | Displa |
| USB Controller<br>Monitor<br>Mapping Add Remove                                                                                                    | nstalled Touch     | screen Controlle |          |        |
| USB Controller<br>Monitor<br>Mapping                                                                                                    |                    |                  |          |        |
| Monitor<br>Mapping Add Remove                                                                                                    | USB                |                  | $\sim$   |        |
| Monitor<br>Mapping Add Remove                                                                                                    | USB Controller     | r.               |          |        |
| Monitor Add Remove                                                                                                    |                    |                  |          |        |
| Monitor Add Remove                                                                                                    |                    |                  |          |        |
| Monitor<br>Mapping Add Remove                                                                                                    |                    |                  |          |        |
| Monitor<br>Mapping Add Remove                                                                                                    |                    |                  |          |        |
| Monitor<br>Mapping Add Remove                                                                                                    |                    |                  |          |        |
| Monitor<br>Mapping Add Remove                                                                                                    |                    |                  |          |        |
| Monitor<br>Mapping Add Remove                                                                                                    |                    |                  |          |        |
| Monitor<br>Mapping Add Remove                                                                                                    |                    |                  |          |        |
|                                                                                                    | 1                  |                  |          |        |
|                                                                                                    | Monitor            |                  | Add      | Remove |
|                                                                                                    | Monitor<br>Mapping |                  | Add      | Remove |
|                                                                                                    | Monitor<br>Mapping |                  | Add      | Remove |
| OK Cancel                                                                                                    | Monitor<br>Mapping |                  | Add      | Remove |

3. Perform 4 point calibration when you see the calibration screen. Use a touch screen stylus pen or your finger to touch each point for about 1-2 seconds until you hear a "beep" sound. **[Note]** Linearization is not needed for regular use.

| 🔄 eGalaxTouch : USB          | Controller                  | j.                |              |                  |
|------------------------------|-----------------------------|-------------------|--------------|------------------|
| Edge Compensation<br>General | <br>Setting                 | Hardware<br>Tools |              | About<br>Display |
|                              |                             |                   |              |                  |
|                              |                             |                   |              |                  |
|                              |                             |                   |              |                  |
|                              |                             |                   |              |                  |
| 4 Points Calibration         | Do 4 points                 | alignment to      | match disp   | blay.            |
| Clear and Prate              | Clear lineari<br>alignment. | zation parame     | eter and do  | o 4 points       |
| Linearization                | Do 9 points<br>linearity.   | linearization I   | or better to | ouchscreen       |
| Draw Test                    | Do draw te:                 | st to verify the  | e touch ac   | curacy.          |
|                              | ОК                          | C                 | ancel        | Apply            |

## 8.8 Touch Panel: Touch panel not responding to finger touch

Problem description: The cursor on Windows is not activated by finger touch.

- 1. Try to use a keyboard/mouse to test if the system has lockup problem (system stops responding). If you are able to use keyboard/mouse to move the cursor, go to step 2. If you are not able to use mouse/keyboard to activate cursor, the system may have lockup problem. Restart the computer again.
- 2. Be sure that Touch adapter is detected in touch utility. If touch adapter not detected, press Add on the Touchkit utility screen to add touch adapter.
- 3. Re-install Touchkit utility driver. TouchKit utility driver can be downloaded from PioneerPOS.com.
- 4. Since Touch Panel Controller is controlled by Serial Controller on System Board, defective Serial Controller may cause problem on Touch Panel. Please double-check device manager to see if you are having problem on COM Ports. If COM Ports are having problem, you will see yellow exclamation mark in device manager under "communication ports".

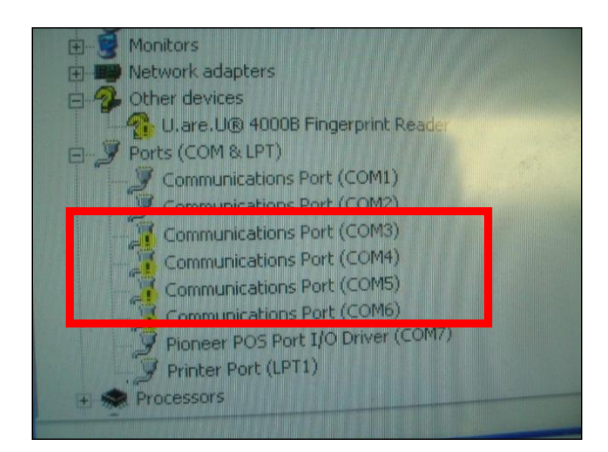

## 8.9 Touch panel: Cursor always stay on the edge of the screen

Problem description: The touch active area on one side of the screen is pressed.

- 1. Check for any dirt/dust accumulation on the side of the screen; otherwise re-adjust the touch screen panel.
- 2. Make sure the active are around the touch panel is not pressed/touched by other objects.

## 8.10 Touch panel: Touch panel not responding to finger after updating Windows to Service Pack 3 (SP3)

Problem description: After updating your system with Service Pack 3, the touch panel does not respond to finger touch intermittently.

1. Update TouchKit Driver to v5.1.xx

## 8.11 Touch Panel (IR Touch Panel): IR touch glass cursor responds to sunlight, dither and moving on screen

Problem description: IR touch glass cursor responds to sunlight, dither and moving on screen.

#### 1. Enable touch delay option in IR Touch Screen Control Panel, set touch delay to 100, area to 5.

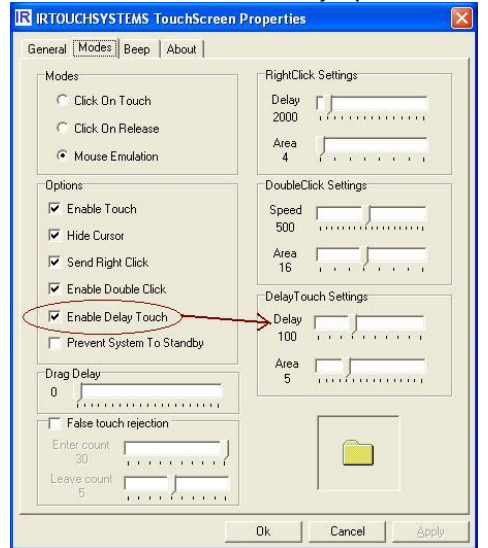

## 8.12 PS/2 keyboard issue

Problem description: PS/2 keyboard not responding.

- 1. Try to replace the original keyboard with a different keyboard to make sure that the issue is not caused by a defective keyboard.
- 2. Since the data from the keyboard passes through MSR, a defective MSR will cause the keyboard to have problem. You may detect this problem by removing MSR and then put 2 jumpers to the top 4 pin. Please contact PioneeerPOS Technical Support if you have a defective MSR.

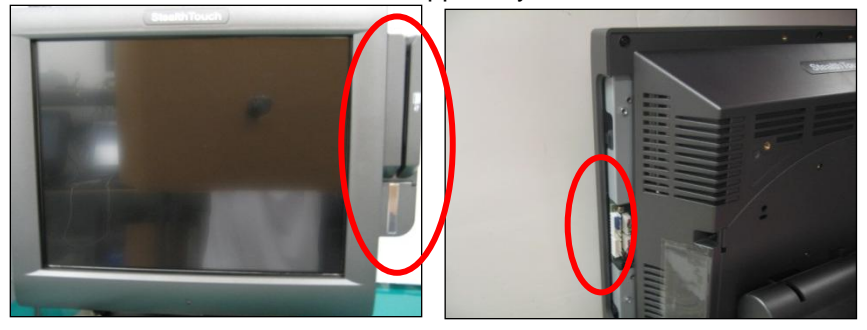

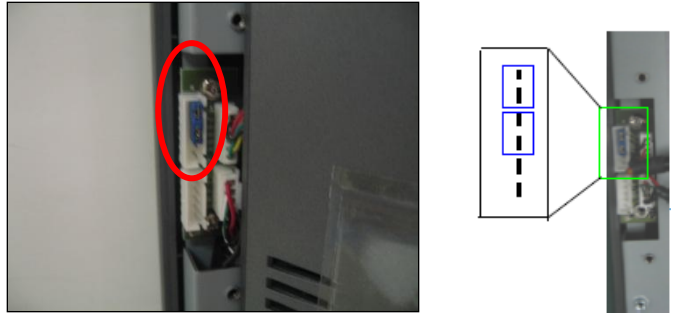

[Caution] If you put the jumper to the wrong pin, it might restart the system.

## 8.13 Network: Network disconnects intermittently

Problem description: Network intermittently disconnected. LAN is not working after system recovers from standby state

 The network chipset is "Intel 82574L". You may go to Intel website to search for latest driver or go to the following links to download and reinstall latest driver: <u>http://downloadcenter.intel.com/SearchResult.aspx?lang=eng&ProductFamily=Ethernet+Components&ProductLin</u> <u>e=Ethernet+Controllers&ProductProduct=Intel%C2%AE+82574+Gigabit+Ethernet+Controller</u>

## 8.14 COM port/serial port issue

Problem description: COM port/serial port device not responding

- 1. Check the connection of the device. Make sure the device is connected to the appropriate port.
- 2. Check if the particular port is currently being used by other program/printer.
- Test the COM port with generic printer under Windows.
- 4. Under Device Manager make sure there is no IRQ address conflict

| ommuni          | cations Port (CO                           | M1) Properties      |                         | ? ×    |
|-----------------|--------------------------------------------|---------------------|-------------------------|--------|
| General         | Port Settings D                            | river   Resources   | l.                      |        |
| Į               | Communications                             | Port (COM1)         |                         |        |
|                 | Device type:                               | Ports (COM & L      | PT)                     |        |
|                 | Manufacturer:                              | (Standard port      | ypes)                   |        |
|                 | Location:                                  | Unknown             |                         |        |
| if you<br>start | u are having proble<br>the troubleshooter. | ms with this device | e, click. I roubleshoot | er to  |
|                 |                                            |                     | Troubleshooter          |        |
| Device          | usage:                                     |                     |                         |        |
| Use th          | is device (enable)                         |                     |                         | -      |
|                 |                                            |                     | ОК                      | Cancel |

#### 8.15 LTP port issue

Problem description: LTP port device not responding

- 1. Check the connection of the device.
- 2. Make sure that the device is connected to the appropriate port.
- 3. Check if the particular port is being used by other program (make sure that no two printers are using the same port).

#### 8.16 Built-in speaker issue

Problem description: No sound from built-in speaker

- 1. Adjust the Windows volume control by clicking the speaker icon in the lower-right corner of your screen. Be sure that the volume is turned up and that the volume control is not set to "mute".
- 2. Built-in speaker is optional. Check the part number on the FCC label on your system to see if your system is configured with built-in speaker.
- 3. Try to re-install sound driver.

## Chapter 9: StealthTouch-M5/M7 Accessories Problems

## 9.1 Magnetic Stripe Reader (MSR) issue

Problem description: Magnetic Stripe Reader (MSR) cannot read cards.

- 1. Verify the issue by trying to swipe MSR with a different card. Sometimes, the issue may be caused by a defective card.
- 2. Open notepad program and swipe the card in notepad program to test the card. If you still could not read the card, go to step 3.
- 3. Apply keyboard patch, visit below link to download keyboard patch. http://www.pioneerpos.com/download/kbdpatchxp.zip
- 4. Uninstall the MSR from the system and re-plug it.

## 9.2 Rear Display (Customer Display) issue

Problem description: No display on Rear Display, Rear Display does not display correct message

1. Unplug power from Rear Display and re-connect power again. Check if there is any display on the Rear Display.

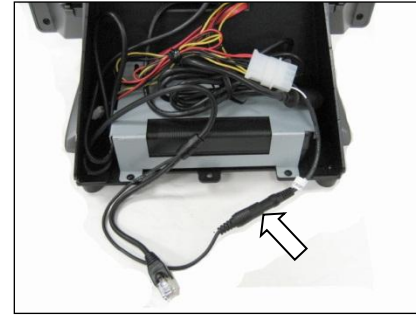

- 2. Make sure that the RJ45 COM port/serial port connector coming out of Rear Display unit is fully inserted to the correct COM Port.
- 3. Make sure that the POS application/software setting is set to use the correct com port.
- 4. Refer to **Chapter 8: Using Customer Display/Rear Display (Optional, Part Number "46-RxRJ" only)** if you need to change the type of emulation on the Customer Display/Rear Display unit.

## 9.3 Bar Code Reader issue

Problem Description: Barcode reader not working

1. Make sure that keyboard terminator is connector to PS/2 connector located on I/O panel

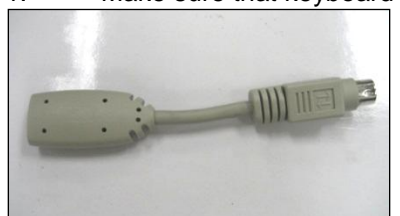

# Section E: System Board description

## **Chapter 10: System board layout**

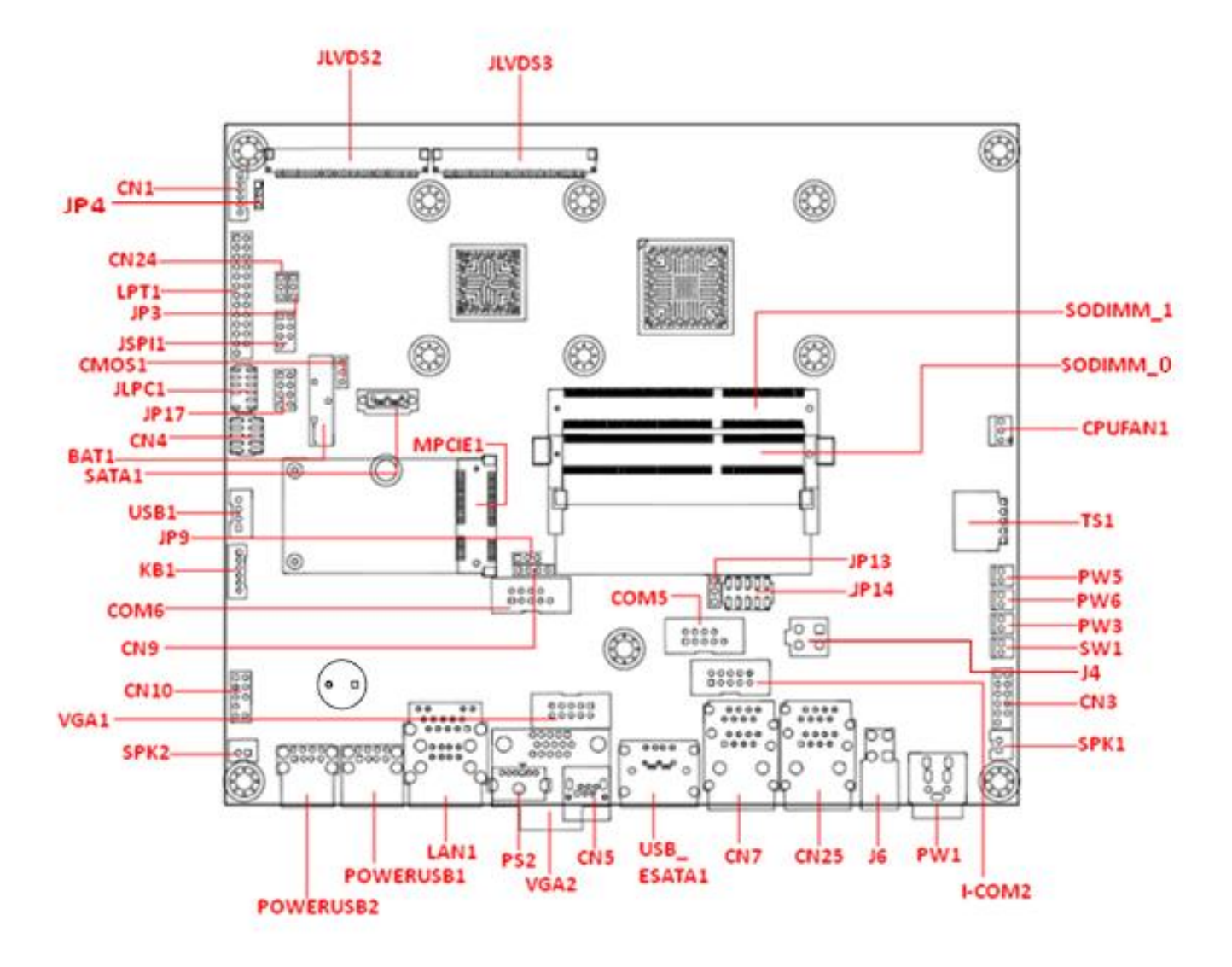

# Chapter 11: System Board jumper settings (Highlighted item indicates factory default setting)

## JP3: LVDS LCD Power Select

| JP3 | LVDS Power     |
|-----|----------------|
| 1-2 | 3.3V (default) |
| 2-3 | 5V             |

#### JP4: LED and CCFL Inverter Select

| JP4 | LVDS Power              |
|-----|-------------------------|
| 1-2 | CCFL Inverter (default) |
| 2-3 | LED Inverter            |

## JP9: COM 6 Power Select

| JP9 | COM 6 Power Select |
|-----|--------------------|
| 1-2 | +3.3V (default)    |
| 2-3 | DCD                |

#### JP13: COM 2 RI Pin Select

| JP13 | COM 2 RI Pin Select |
|------|---------------------|
| 1-2  | Ring                |
| 2-3  | GND(default)        |

## JP14: COM 2 Power Select

| JP14 | COM 2 DCD Pin (Pin 1) | JP14 | COM 2 RI Pin (Pin 5) |
|------|-----------------------|------|----------------------|
| 1-3  | +5V                   | 2-4  | +5V                  |
| 3-5  | +12V                  | 4-6  | +12V                 |
| 7-9  | DCD (default)         | 8-10 | RI (default)         |

Note: The setting will not affect the I-COM2

## JP17: Panel Type Selection for LVDS

| JP17 Boot Display Device |       |                         |  |  |
|--------------------------|-------|-------------------------|--|--|
| 1-2                      | 3-4   | 3-4 Boot Display Device |  |  |
| Short                    | Short | N/A                     |  |  |
| Open                     | Short | LCD                     |  |  |
| Short                    | Open  | CRT                     |  |  |
| Open                     | Open  | LCD+CRT (default)       |  |  |

| JP17 Panel Type Setting        |       |                                  |  |
|--------------------------------|-------|----------------------------------|--|
| 5-6 7-8 Boot Resolution Select |       |                                  |  |
| Short                          | Short | 1440 x900 / 1920 x 1080 (CH7511) |  |
| Short                          | Open  | 1280 x 1024                      |  |
| Open                           | Short | 1024 x 768 (default)             |  |
| Open                           | Open  | 800 x 600                        |  |

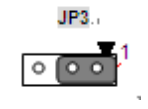

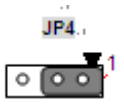

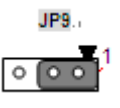

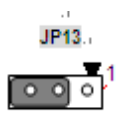

|   |   | JP | 14. |    |
|---|---|----|-----|----|
| 2 |   |    |     | 10 |
| Ō | Ō | Ö  | 0   | 0  |
| Ô | 0 | Ó  | 0   | 0  |
|   | 1 |    |     | 9  |

| JP17 |     |   |  |  |  |  |
|------|-----|---|--|--|--|--|
| 2    |     | 8 |  |  |  |  |
| 0    | 0 0 | 0 |  |  |  |  |
| 0    | 00  | 0 |  |  |  |  |
| 4    | 1   | 7 |  |  |  |  |

| 2 | JP | 17., | 8 |
|---|----|------|---|
| 0 | 0  | ٥    | 0 |
| 0 | 0  | 0    | ٥ |
|   | 1  |      | 7 |

#### **CN24: LVDS Source**

| CN24 | LVDS Source             | CN24 |
|------|-------------------------|------|
| 1-2  | Cedar View              |      |
| 2-3  | CHRONTEL 7511 (Default) | ▲1   |

## **CMOS1: Clear CMOS**

| CMOS1 | Clear CMOS       | CMOS1.     |
|-------|------------------|------------|
| 1-2   | Normal (Default) |            |
| 2-3   | Clear CMOS       | <b>▲</b> 1 |

## KB1: PS/2 for MSR

| KB1  | PS/2 for MSR                                        |
|------|-----------------------------------------------------|
| None | PS/2 MSR plugged                                    |
| 1-2  | By pass PS/2 keyboard signal if MSR is not plugged. |
| 3-4  | (Default)                                           |

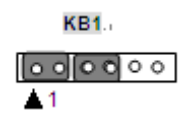

(Note: Need short-plug on pin-1&-2 and pin-3&-4 if MSR device is not connected)

# Chapter 12: System Board Connectors The following listed the function on each connector on the mother board

| Connector name | Definition                                              |
|----------------|---------------------------------------------------------|
| CN1            | LVDS Backlight Connector                                |
| CN3            | Side USB Header, Reset, Inverter Adj, and Power/HDD LED |
| CN4            | Digital I/O (8bits)                                     |
| CN5            | RJ-11 Cash Drawer                                       |
| CN7 and CN25   | Stack up RJ45 for COM port                              |
| CN9            | RS422/485                                               |
| CN10           | MIC and Line-out pin header                             |
| COM5           | Internal COM5 (RS-232 Level)                            |
| COM6           | Internal COM6 (TTL Level)                               |
| CPUFAN1        | CPU FAN header (3 PIN)                                  |
| I-COM2         | Internal COM2 connector                                 |
| J4             | Power connector                                         |
| J6             | ATX 2x2 R/A connector                                   |
| JLPC1          | Debug header                                            |
| JLVDS2         | LVDS Data Connector Chrontel output- dual channel       |
| JLVDS3         | JLVDS3: LVDS Data Connector Cedar View – single channel |
| JSPI1          | SPI Header                                              |
| KB1            | Internal PS/2 interface                                 |
| LAN1           | RJ45 for Ethernet                                       |
| LPT1           | Parallel Port Header                                    |
| MPCIE1         | Mini PCI-E Connector                                    |
| POWERUSB1      | +12 V USB port                                          |
| POWERUSB2      | +24 V USB port                                          |
| PS2            | PS/2 Connector                                          |
| PW1            | DC-in Connector(24V,4pin)                               |
| PW3            | 12V Power Connector                                     |
| PW5            | 5V Power Connector                                      |
| PW6            | 5V Power Connector                                      |
| SATA1          | SATA Connector                                          |

| SPK1       | Speaker Output Header-L       |
|------------|-------------------------------|
| SPK2       | Speaker Output Header-R       |
| SW1        | Power Switch Header           |
| TS1        | Touch Screen Connector        |
| USB1       | USB Interface MSR connector   |
| USB_ESATA1 | USB and eSATA connector       |
| VGA1       | VGA port (Internal connector) |
| VGA2       | VGA port                      |

## **CN1: LVDS Backlight connector**

| Pin | Name   | Signal      |
|-----|--------|-------------|
| 1   | +12V   | +V12S       |
| 2   | +12V   | +V12S       |
| 3   | GND    | GND         |
| 4   | Adjust | INV_BL_CTRL |
| 5   | GND    | GND         |
| 6   | ON/OFF | LCD_ON/OFF  |

## CN3: Side USB Header, Reset, Inverter Adj, and Power/HDD LED

| Pin | Name      | Signal        | Pin | Name    | Signal  | CNB     |
|-----|-----------|---------------|-----|---------|---------|---------|
| 1   | High      | +V5S (1K)     | 2   | USB VCC | +V5DUAL |         |
| 3   | Adjust    | LVDS_BL_CTRL  | 4   | DATA-   | USB_P6- |         |
| 5   | Low       | GND (1K)      | 6   | DATA+   | USB_P6+ | 11 6512 |
| 7   | PWR LED-  | GND           | 8   | GND     | GND     |         |
| 9   | LED+(VCC) | +V3.3S (330R) | 10  | Reset   | RESET#  |         |
| 11  | HDD LED-  | HDLED#        | 12  | (KEY)   | -       |         |

## CN4: Digital IO (8 bits)

| Pin | Signal Name | Pin | Signal Name | CN4     |
|-----|-------------|-----|-------------|---------|
| 1   | GND         | 2   | +5V         | 1       |
| 3   | GPIO_I0     | 4   | GPIO_O_0    | . 88    |
| 5   | GPIO_I1     | 6   | GPIO_O_1    | 9 7.510 |
| 7   | GPIO_I2     | 8   | GPIO_O_2    |         |
| 9   | GPIO_I3     | 10  | GPIO_O_3    |         |

Note: Do not use Digital IO on GPIO\_I0, GPIO\_O\_0 and GPIO\_O\_1when Cash Drawer port is being used

## CN5: RJ11 Cash Drawer

| Pin | Name                                     | Signal   | 12.10±0.25  |
|-----|------------------------------------------|----------|-------------|
| 1   | GND                                      | GND      | 9.88        |
| 2   | Cash Drawer 2 (Digital Output)           | DOOR_O_1 |             |
| 3   | +24V                                     | +24V_CS  |             |
| 4   | Drawer Open/Close Signal (Digital Input) | DIO_I0   |             |
| 5   | Cash Drawer 1(Digital Output)            | DOOR_O_0 |             |
| 6   | GND                                      | GND      | X 1111111 X |

## CN7 and CN25: Stack up RJ45 for COM port

| Lower (COM1 & COM3) |      | Upper(COM2 Note1 & COM4) |  |     |      |               |              |        |
|---------------------|------|--------------------------|--|-----|------|---------------|--------------|--------|
| Pin                 | Name | Signal                   |  | Pin | Name | Signal        |              | COM284 |
| 1                   | DCD  | NDCDA                    |  | 1   | DCD  | NDCDB_S Note2 | ۲_0,00,000 ۲ | COMZRH |
| 2                   | RX   | NSINA                    |  | 2   | RX   | NSINB         |              |        |
| 3                   | TX   | NSOUTA                   |  | 3   | TX   | NSOUTB        | 1            |        |
| 4                   | DTR  | NDTRA                    |  | 4   | DTR  | NDTRB         |              | COM1&3 |
| 5                   | GND  | GND                      |  | 5   | RI   | NRIB_P Note3  |              |        |
| 6                   | DSR  | NDSRA                    |  | 6   | DSR  | NDSRB         |              |        |
| 7                   | RTS  | NRTSA                    |  | 7   | RTS  | NRTSB         |              |        |
| 8                   | CTS  | NCTSA                    |  | 8   | CTS  | NCTSB         |              |        |

Note 1:COM2 is located on the upper side of CN7

#### Note 2: (Applies to COM2 only) JP14 to select +5V, +12V or NDCDB Note 3: (Applies to COM2 only) JP13 and JP14 to select +5V, +12V, NRIB or GND

## CN9: RS422/485 for COM3

| Pin | RS-422 | RS-485 | CN9                                           |
|-----|--------|--------|-----------------------------------------------|
| 1   | RX-    | Data-  |                                               |
| 2   | TX-    |        | $\blacktriangleright \circ \circ \circ \circ$ |
| 3   | RX+    | Data+  |                                               |
| 4   | TX+    |        |                                               |

## **CN10: MIC and Line-out pin header**

| Pin | Name    | Signal    | Pin | Name      | Signal   | CN10   |
|-----|---------|-----------|-----|-----------|----------|--------|
| 1   | MIC-L   | MIC2_L_L  | 2   | GND       | GND      |        |
| 3   | MIC-R   | MIC2_L_R  | 4   | PRESENCE# | NC       | 9 👪 10 |
| 5   | LINE-R  | LINE2_L_R | 6   | MIC-JD-   | MIC2-JD  |        |
|     |         |           |     | RETURN    |          |        |
| 7   | JD-SEND | GND       | 8   | (KEY)     | -        |        |
| 9   | LINE-L  | LINE2_L_L | 10  | LINE-JD-  | LINE2-JD |        |
|     |         |           |     | RETURN    |          |        |

## COM5 : Internal COM 5 (RS-232 Level)

| Pin | Name | Signal | Pin | Name  | Signal | COM5   |
|-----|------|--------|-----|-------|--------|--------|
| 1   | DCD  | NDCDE  | 2   | DSR   | NDSRE  | 1      |
| 3   | RX   | NSINE  | 4   | RTS   | NRTSE  | 9 ፤ 10 |
| 5   | TX   | NSOUTE | 6   | CTS   | NCTSE  | BU KUN |
| 7   | DTR  | NDTRE  | 8   | RI    | NRIE   |        |
| 9   | GND  | GND    | 10  | (KEY) | NC     |        |

## COM6 : Internal COM 6 (TTL Level)

| Pin | Name | Signal    | Pin | Name  | Signal    | COMB  |
|-----|------|-----------|-----|-------|-----------|-------|
| 1   | DCD  | COM6_DCD- | 2   | DSR   | COM6_DSR- |       |
| 3   | RX   | COM6_SIN  | 4   | RTS   | COM6_RTS- | 9 👪 1 |
| 5   | TX   | COM6_SOUT | 6   | CTS   | COM6_CTS- |       |
| 7   | DTR  | COM6_DTR- | 8   | RI    | COM6_RI-  |       |
| 9   | GND  | GND       | 10  | (KEY) | NC        |       |

## CPUFAN1: CPU FAN Header (3pin)

| Pin | Signal Name | Description           | CPUFAN1  |
|-----|-------------|-----------------------|----------|
| 1   | GND         | Ground                | <b>1</b> |
| 2   | +12 V       | PWM controlled pulses |          |
| 3   | Tach        | FAN Tachometer        |          |

## I-COM2: Internal COM2 connector\*

| Pin | Name | Signal | Pin | Name  | Signal | I-CON |
|-----|------|--------|-----|-------|--------|-------|
| 1   | DCD  | NDCDE  | 2   | DSR   | NDSRE  |       |
| 3   | RX   | NSINE  | 4   | RTS   | NRTSE  | 9 👪   |
| 5   | TX   | NSOUTE | 6   | CTS   | NCTSE  |       |
| 7   | DTR  | NDTRE  | 8   | RI    | NRIE   |       |
| 9   | GND  | GND    | 10  | (KEY) | NC     |       |

#### J4: Power connector

| Pin | Name | Signal | J4        |
|-----|------|--------|-----------|
| 1   | GND  | GND    | 2         |
| 2   | GND  | GND    | 1 🕨 🔳 🖷 4 |
| 3   | +5V  | +V5S   |           |
| 4   | +12V | +V12S  |           |

## J6: ATX 2X2 R/A connector

| Pin | Name | Signal |    |
|-----|------|--------|----|
| 1   | GND  | GND    |    |
| 2   | GND  | GND    | 36 |
| 3   | +5V  | +V5S   |    |
| 4   | +12V | +V12S  |    |

## **JLPC1: Debug Header**

| Pin | Name       | Signal     | Pin | Name   | Signal  | JLPC1   |
|-----|------------|------------|-----|--------|---------|---------|
| 1   | NC         | NC         | 2   | VCC    | +V3.3S  | 1       |
| 3   | AD3        | LPC_AD3    | 4   | RESET# | PLTRST# | 88      |
| 5   | AD1        | LPC_AD1    | 6   | AD2    | LPC_AD2 | 11 🚼 12 |
| 7   | FRAME#     | LPC_FRAME# | 8   | AD0    | LPC_AD0 |         |
| 9   | KEY(Empty) | KEY        | 10  | GND    | GND     |         |
| 11  | CLK        | CLK33M     | 12  | GND    | GND     |         |

## JLVDS2: LVDS Data Connector Chrontel output- dual channel

| Pin | Name     | Signal        | Pin | Name     | Signal        | H2 H14H4                                |
|-----|----------|---------------|-----|----------|---------------|-----------------------------------------|
| 1   | GND      | GND           | 16  | B_DATA3- | LVDS_U3_N_R   | XLACANO 30                              |
| 2   | GND      | GND           | 17  | B_CLK+   | LVDS_CLKU_P_R | 29                                      |
| 3   | A_DATA3+ | LVDS_L3_P_R   | 18  | B_CLK-   | LVDS_CLKU_N_R | 27                                      |
| 4   | A_DATA3- | LVDS_L3_N_R   | 19  | B_DATA2+ | LVDS_U2_P_R   | : 2 4                                   |
| 5   | A_CLK+   | LVDS_CLKL_P_R | 20  | B_DATA2- | LVDS_U2_N_R   | : = = = = = = = = = = = = = = = = = = = |
| 6   | A_CLK-   | LVDS_CLKL_N_R | 21  | B_DATA1+ | LVDS_U1_P_R   |                                         |
| 7   | A_DATA2+ | LVDS_L2_P_R   | 22  | B_DATA1- | LVDS_U1_N_R   |                                         |
| 8   | A_DATA2- | LVDS_L2_N_R   | 23  | B_DATA0+ | LVDS_U0_P_R   | 16                                      |
| 9   | A_DATA1+ | LVDS_L1_P_R   | 24  | B_DATA0- | LVDS_U0_N_R   |                                         |
| 10  | A_DATA1- | LVDS_L1_N_R   | 25  | GND      | GND           | $=\frac{12}{11}$                        |
| 11  | A_DATA0+ | LVDS_L0_P_R   | 26  | GND      | GND           | 1 B-1                                   |
| 12  | A_DATA0- | LVDS_L0_N_R   | 27  | VDD      | VCC_LVDS      | 1 6 7                                   |
| 13  | GND      | GND           | 28  | VDD      | VCC_LVDS      |                                         |
| 14  | GND      | GND           | 29  | VDD      | VCC_LVDS      |                                         |
| 15  | B_DATA3+ | LVDS_U3_P_R   | 30  | GND      | GND Note      |                                         |
|     |          |               |     |          |               |                                         |
|     |          |               |     |          |               | JLVD82                                  |

## JLVDS3: LVDS Data Connector Cedar View – single channel

| Pin | Name     | Signal      | Pin | Name     | Signal   | H2 2 0- |
|-----|----------|-------------|-----|----------|----------|---------|
| 1   | GND      | GND         | 16  | B_DATA3- | N/A      | XIMOMS  |
| 2   | GND      | GND         | 17  | B_CLK+   | N/A      | 1       |
| 3   | A_DATA3+ | LVDS_TX3_DP | 18  | B-CLK-   | N/A      |         |
| 4   | A_DATA3- | LVDS_TX3_DN | 19  | B_DATA2+ | N/A      |         |
| 5   | A_CLK+   | LVDS_CLK_DP | 20  | B_DATA2- | N/A      | 1       |
| 6   | A_CLK-   | LVDS_CLK_DN | 21  | B_DATA1+ | N/A      |         |
| 7   | A_DATA2+ | LVDS_TX2_DP | 22  | B_DATA1- | N/A      |         |
| 8   | A_DATA2- | LVDS_TX2_DN | 23  | B_DATA0+ | N/A      |         |
| 9   | A_DATA1+ | LVDS_TX1_DP | 24  | B_DATA0- | N/A      | 1       |
| 10  | A_DATA1- | LVDS_TX1_DN | 25  | GND      | GND      |         |
| 11  | A_DATA0+ | LVDS_TX0_DP | 26  | GND      | GND      |         |
| 12  | A_DATA0- | LVDS_TX0_DN | 27  | VDD      | VCC_LVDS | 1       |
| 13  | GND      | GND         | 28  | VDD      | VCC_LVDS |         |
| 14  | GND      | GND         | 29  | VDD      | VCC_LVDS |         |
| 15  | B_DATA3+ | N/A         | 30  | GND      | GND Note |         |
|     |          |             |     |          |          | JLVDS3  |

Note: Must check this pin is GND or VDD before plug and older version LVDS cable.

## **JSP1: SPI Header**

| Pin | Signal Name | Pin | Signal Name | JSPI1    |
|-----|-------------|-----|-------------|----------|
| 1   | VCC3        | 2   | GND         | 1 2      |
| 3   | SPI_CS#     | 4   | SPI_CLK     |          |
| 5   | SPI_MISO    | 6   | SPI_MOSI    | 9 🚺 🔿 10 |
| 7   | HOLD#       | 8   | Кеу         |          |

dLED

## KB1: Internal PS/2 interface

| Pin       | Name                                                         | Signal        | KB1.       |  |  |  |  |
|-----------|--------------------------------------------------------------|---------------|------------|--|--|--|--|
| 1         | CLOCK IN                                                     | KCLK_IN Note  |            |  |  |  |  |
| 2         | CLOCK OUT                                                    | KCLK_OUT Note |            |  |  |  |  |
| 3         | DATA IN                                                      | KDAT_IN Note  | <b>•</b> ' |  |  |  |  |
| 4         | DATA OUT                                                     | KDAT_OUT Note |            |  |  |  |  |
| 5         | GND                                                          | GND           |            |  |  |  |  |
| 6         | VCC                                                          | +V5DUAL       |            |  |  |  |  |
| /NI a t a | (Nate: Need about about an air 48.0 and air 08.4 if MOD doui |               |            |  |  |  |  |

(Note: Need short-plug on pin-1&-2 and pin-3&-4 if MSR device is not connected)

## LAN1: RJ45 for Ethernet

| Pin      | Name   | Signal        | AdivityLED |
|----------|--------|---------------|------------|
| Speed    | 100M   | LAN1_LED100-  |            |
| LED      | 1G     | LAN1_LED1000- |            |
| Activity | LED+   | LAN1_LINK_ACT |            |
| LED      | ACTIVE | LAN1_ACTLED-  |            |
|          | LED-   |               |            |
| 1        | TD4-   | LAN1_MDI3N    |            |
| 2        | TD4+   | LAN1_MDI3P    |            |
| 3        | TD3-   | LAN1_MDI2N    |            |
| 4        | TD3+   | LAN1_MDI2P    |            |
| 5        | TD2-   | LAN1_MDI1N    |            |
| 6        | TD2+   | LAN1_MDI1P    |            |
| 7        | TD1-   | LAN1_MDI0N    |            |
| 8        | TD1+   | LAN1_MDI0P    |            |

## LPT1: Parallel Port Header

| Pin | Name  | Signal    | Pin | Name  | Signal    |
|-----|-------|-----------|-----|-------|-----------|
| 1   | STB#  | LPT_STB#  | 2   | PD0   | LPT_PD0   |
| 3   | PD1   | LPT_PD1   | 4   | PD2   | LPT_PD2   |
| 5   | PD3   | LPT_PD3   | 6   | PD4   | LPT_PD4   |
| 7   | PD5   | LPT_PD5   | 8   | PD6   | LPT_PD6   |
| 9   | PD7   | LPT_PD7   | 10  | ACK#  | LPT_ACK#  |
| 11  | BUSY  | LPT_BUSY  | 12  | PE    | LPT_PE    |
| 13  | SLCT  | LPT_SLCT  | 14  | AFD#  | LPT_AFD#  |
| 15  | ERR#  | LPT_ERR#  | 16  | INIT# | LPT_INIT# |
| 17  | SLIN# | LPT_SLIN# | 18  | GND   | GND       |
| 19  | GND   | GND       | 20  | GND   | GND       |
| 21  | GND   | GND       | 22  | GND   | GND       |
| 23  | GND   | GND       | 24  | GND   | GND       |
| 25  | GND   | GND       | 26  | (Key) |           |

| LPT1 |   |    |    |  |
|------|---|----|----|--|
| 1 🕨  |   | -  | 2  |  |
|      |   | Į  |    |  |
|      |   | -  |    |  |
|      |   | -  |    |  |
| 25   | • | •] | 26 |  |

## MPCIE1: Mini PCI-E connector

| Pin   | Signal Name   | Pin | Signal Name |    |                     |     |
|-------|---------------|-----|-------------|----|---------------------|-----|
| 1     | WAKE#         | 2   | 3.3Vaux     |    |                     |     |
| 3     | NC            | 4   | GND         |    |                     |     |
| 5     | NC            | 6   | 1.5V        |    |                     |     |
| 7     | CLKREQ#       | 8   | NC          |    |                     |     |
| 9     | GND           | 10  | NC          |    |                     |     |
| 11    | CLK_MINICARD# | 12  | NC          |    |                     |     |
| 13    | CLK_MINICARD  | 14  | NC          |    |                     |     |
| 15    | GND           | 16  | NC          |    |                     |     |
| Mecha | anical Key    |     |             |    |                     |     |
| 17    | NC            | 18  | GND         |    |                     |     |
| 19    | NC            | 20  | W_DISABLE#  |    | MPCIE1              |     |
| 21    | GND           | 22  | PERST#      |    |                     |     |
| 23    | PERn0         | 24  | 3.3Vaux     |    |                     | - 2 |
| 25    | PERp0         | 26  | GND         | 3  |                     | Ē   |
| 27    | GND           | 28  | 1.5V        | -  |                     | F   |
| 29    | GND           | 30  | SMB_CLK     | 1  |                     | E   |
| 31    | PETn0         | 32  | SMB_DATA    | 4  |                     | F   |
| 33    | PETp0         | 34  | GND         |    |                     | Ē   |
| 35    | GND           | 36  | NC          |    |                     | Ē   |
| 37    | GND           | 38  | NC          | 3  |                     | Ē   |
| 39    | 3.3VAUX       | 40  | GND         | 3  |                     | Ē   |
| 41    | 3.3VAUX       | 42  | NC          | 51 | 1                   | 52  |
| 43    | GND           | 44  | NC          |    | Mini-Pole Slot+Hold |     |
| 45    | Reserved      | 46  | NC          |    |                     |     |
| 47    | Reserved      | 48  | 1.5V        |    |                     |     |
| 49    | Reserved      | 50  | GND         |    |                     |     |
| 51    | Reserved      | 52  | 3.3VAUX     |    |                     |     |

## POWERUSB1: +12 V USB port

| Pin | Name    | Signal   | Pin | Name    | Signal | 5         |
|-----|---------|----------|-----|---------|--------|-----------|
| 1   | VCC USB | +V5 DUAL | 5   | 12V GND | GND    |           |
| 2   | DATA-   | USB_P2-  | 6   | 12V_1   | +V12S  |           |
| 3   | DATA+   | USB_P2+  | 7   | 12V_2   | +V12S  | 1 4       |
| 4   | GND     | GND      | 8   | 12V GND | GND    |           |
|     |         |          |     |         |        | 100 - 100 |

## POWERUSB2: +24 V USB port

| Pin | Name    | Signal   | Pin | Name    | Signal | 5 📻 🔂 8 |
|-----|---------|----------|-----|---------|--------|---------|
| 1   | VCC USB | +V5 DUAL | 5   | 24V GND | GND    |         |
| 2   | DATA-   | USB_P1-  | 6   | 24V_1   | +V24S  |         |
| 3   | DATA+   | USB_P1+  | 7   | 24V_2   | +V24S  | 1 4     |
| 4   | GND     | GND      | 8   | 24V GND | GND    |         |
|     |         |          |     |         |        |         |

## PS2: PS/2 connector

| Pin | Name | Signal  |             |
|-----|------|---------|-------------|
| 1   | DATA | KBDATA  |             |
| 2   | NC   | MSDATA  |             |
| 3   | GND  | GND     |             |
| 4   | VCC  | +V5DUAL |             |
| 5   | CLK  | KBCLK   | ┢╸᠇ᡰᡣᡎᡣᡰᠬ᠆ᠳ |
| 6   | NC   | MSCLK   |             |

## PW1: DC-in Connector (4 pin)

| Pin | Name | Signal |                    |
|-----|------|--------|--------------------|
| 1   | +24V | +V24IN |                    |
| 2   | +24V | +V24IN | 4 <u>(49-9</u> 2)) |
| 3   | GND  | GND    | 1.45,010,1//       |
| 4   | GND  | GND    |                    |
| 1   |      |        |                    |

## PW3: 12V Power Connector

| Pin | Name | Signal | n   |
|-----|------|--------|-----|
| 1   | GND  | GND    |     |
| 2   | +12V | +V12S  | PW3 |

## PW5: 5V Power Connector

| Pin | Name | Signal | Π   |
|-----|------|--------|-----|
| 1   | GND  | GND    |     |
| 2   | +5V  | +V5S   | PW5 |

## PW6: 5V Power Connector

| Pin | Name | Signal |     |
|-----|------|--------|-----|
| 1   | GND  | GND    |     |
| 2   | +5V  | +V5S   | PW6 |

## SATA1: SATA Connector

| -   |             |                               |       |
|-----|-------------|-------------------------------|-------|
| Pin | Signal Name | Description                   | SATA1 |
| 1   | GND         | Ground                        |       |
| 2   | TXP         | Transmit diff data - positive |       |
| 3   | TXN         | Transmit diff data - negative |       |
| 4   | GND         | Ground                        |       |
| 5   | RXN         | Receive diff data - negative  |       |
| 6   | RXP         | Receive diff data - positive  |       |
| 7   | GND         | Ground                        |       |
|     |             |                               |       |

## SPK1: Speaker Output header-L

PinSignal Name1SPK\_L+2SPK\_L-

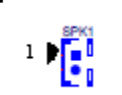

## SPK2: Speaker Output header-R

| Pin | Signal Name |      |
|-----|-------------|------|
| 1   | SPK_R+      | SPK2 |
| 2   | SPK_R-      |      |
|     |             |      |

## SW1: Power switch header

| Pin | Name        | Signal     |       |
|-----|-------------|------------|-------|
| 1   | Button Pin1 | GND        |       |
| 2   | Button Pin2 | PM_PWRBTN# | sw i⁴ |

## **TS1: Touch Screen connector**

| Pin | Signal Name |    |
|-----|-------------|----|
| 1   | LL          |    |
| 2   | LT          | 5. |
| 3   | PROBE       |    |
| 4   | RL          |    |
| 5   | RT          |    |

## USB1: USB interface MSR connector

| Pin | Name  | Signal | USB1 |
|-----|-------|--------|------|
| 1   | VCC   | USBV5  | 1    |
| 2   | DATA- | USB7-  |      |
| 3   | DATA+ | USB7+  | •    |
| 4   | GND   | GND    |      |

## USB\_ESATA1: USB+ eSATA connector

| eSATA |      |           | USB | USB   |         |                                                                                                    |
|-------|------|-----------|-----|-------|---------|----------------------------------------------------------------------------------------------------|
| Pin   | Name | Signal    | Pin | Name  | Signal  |                                                                                                    |
| P1    | GND  | +V1.9_LAN | U1  | VCC   | +V5DUAL |                                                                                                    |
| P2    | TX+  | MDI0P     | U2  | DATA- | USB_P3- | P7- P1                                                                                                    |
| P3    | TX-  | MDION     | U3  | DATA+ | USB_P3+ | A NUMBER OF CONTRACT OF CONTRACT. |
| P4    | GND  | MDI1P     | U4  | GND   | GND     |                                                                                                    |
| P5    | RX+  | MDI1N     |     |       |         |                                                                                                    |
| P6    | TD3+ | MDI2P     |     |       |         |                                                                                                    |
| P7    | TD3- | MDI2N     |     |       |         | ]                                                                                                    |

## **VGA1: Internal connector**

| Pin | Name  | Signal    | Pin | Name   | Signal |     | VGA1 |
|-----|-------|-----------|-----|--------|--------|-----|------|
| 1   | Red   | VGA_RED   | 2   | GND    | GND    | 1 🕨 |      |
| 3   | Green | VGA_GREEN | 4   | GND    | GND    | _ [ |      |
| 5   | Blue  | VGA_BLUE  | 6   | DETECT | T_VGA1 | 9 [ | •••  |
| 7   | HSYNC | VGA_HSYNC | 8   | GND    | GND    |     |      |
| 9   | VSYNC | VGA_VSYNC | 10  | GND    | GND    |     |      |

## VGA2: VGA Port

| Pin | Name  | Signal    | Pin | Name  | Signal    |
|-----|-------|-----------|-----|-------|-----------|
| 1   | Red   | VGA_RED   | 2   | Green | VGA_GREEN |
| 3   | Blue  | VGA_BLUE  | 4   | NC    | NC        |
| 5   | GND   | GND       | 6   | GND   | GND       |
| 7   | GND   | GND       | 8   | GND   | GND       |
| 9   | POWER | +5V_VGA   | 10  | GND   | GND       |
| 11  | NC    | NC        | 11  | Data  | VGA_DDAT  |
| 13  | HSYNC | VGA_HSYNC | 13  | VSYNC | VGA_VSYNC |
| 15  | CLK   | VGA_DCLK  |     |       |           |

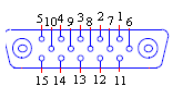